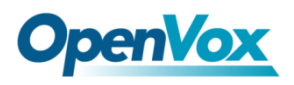

# **DGW-L1User Manual**

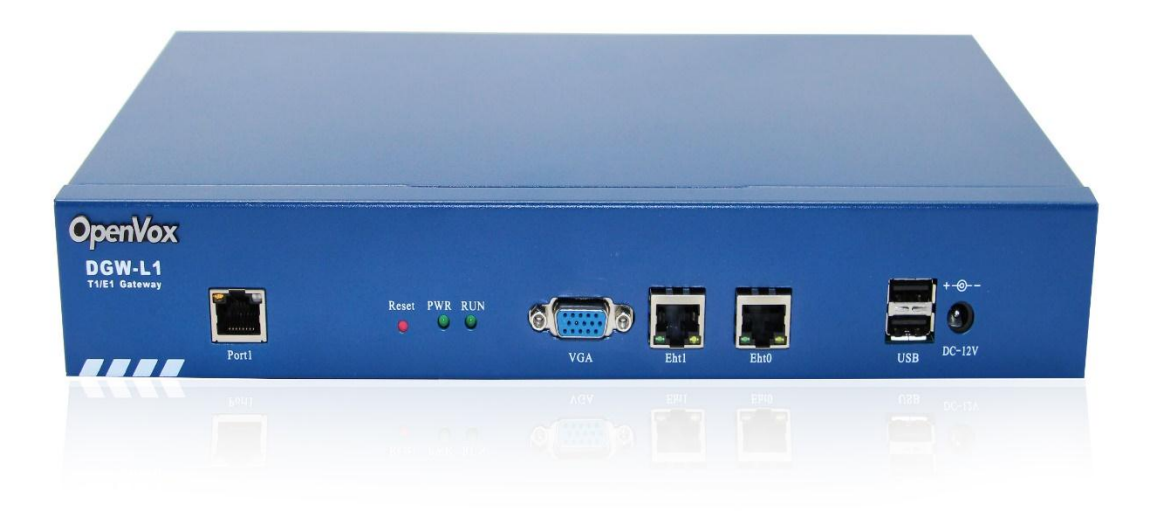

Address: 10/F, Building 6-A, Baoneng Science and Technology Industrial Park, Longhua New

District, Shenzhen, Guangdong, China, 518048

Tel: +86-755-82535461, 82535095, 82535362

Fax: +86-755-83823074 Business Contact: <u>sales@openvox.cn</u> Technical Support: <u>support@openvox.com.cn</u> Business Hours: 09:00-18:00(GMT+8) from Monday to Friday URL: <u>www.openvoxtech.com</u>

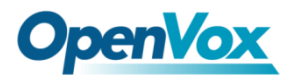

## Version1.1 (2016-1-4)

#### Full text

The overall layout adjustment

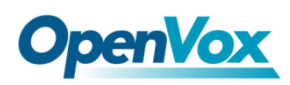

## Copyright

Copyright<sup>©</sup> 2013 OpenVox Inc. All rights reserved. No part of this document may be reproduced without prior written permission.

## Confidentiality

Information contained herein is of a highly sensitive nature and is confidential and proprietary to OpenVox Inc. No part may be distributed, reproduced or disclosed orally or in written form to any party other than the direct recipients without the express written consent of OpenVox Inc.

### Disclaimer

OpenVox Inc. reserves the right to modify the design, characteristics, and products at any time without notification or obligation and shall not be held liable for any error or damage of any kind resulting from the use of this document.

OpenVox has made every effort to ensure that the information contained in this document is accurate and complete; however, the contents of this document are subject to revision without notice. Please contact OpenVox to ensure you have the latest version of this document.

## Trademarks

All other trademarks mentioned in this document are the property of their respective owners.

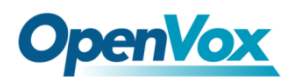

# **Table of Contents**

| 1.          | Overview                            | 5  |
|-------------|-------------------------------------|----|
|             | What is DGW-L1?                     | 5  |
|             | Sample Application                  | 5  |
|             | Product Appearance                  | 5  |
|             | Main Features                       | 7  |
|             | Physical Information                | 7  |
|             | Software                            | 8  |
| 2. Sy       | /stem                               | 9  |
|             | Status                              | 9  |
|             | Time                                | 10 |
|             | Login Settings                      | 11 |
|             | General                             | 12 |
|             | Language Settings                   | 12 |
|             | Scheduled Reboot                    | 12 |
|             | Tools and Information               | 12 |
|             | Reboot Tools                        | 13 |
|             | Update Firmware                     | 13 |
|             | Upload and Backup Configuration     | 13 |
|             | Restore Configuration               | 14 |
|             | Information                         | 14 |
| <b>3.</b> T | 1/E1                                | 15 |
|             | General                             | 15 |
|             | ISDN-PRI                            | 16 |
|             | Advanced: Interface Type            | 16 |
|             | ISDN: Signaling                     | 17 |
|             | SS7                                 | 19 |
|             | Link Set Settings                   | 20 |
|             | Link Settings                       | 21 |
|             | SS7 Config. File Backup and Restore | 21 |

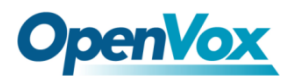

| MFC/R2                         | 22              |
|--------------------------------|-----------------|
| Advanced: Interface Type       | 22              |
| MFC/R2: Signaling              | 22              |
| 4.VOIP                         | 28              |
| VOIP Endpoints                 | 28              |
| SIP Endpoints                  | 28              |
| Main Endpoint Settings         | 28              |
| Advanced: Registration Options | 31              |
| Call Settings                  | 31              |
| Advanced: Signaling Settings   | 32              |
| Advanced Timer Settings        | 32              |
| Advanced SIP Settings          | 33              |
| Networking                     | 33              |
| NAT Settings                   | 34              |
| RTP Settings                   | 36              |
| Parsing and Compatibility      | 36              |
| Security                       | 37              |
| Media                          | 38              |
| Codec Settings                 | 38              |
| Advanced IAX2 Settings         | 39              |
| Advanced Fax Settings          | 41              |
| 5. Routing                     |                 |
| Call Routing Rule              | 42              |
| Groups                         | 45              |
| 6. Network                     |                 |
| WAN/LAN Settings               | 47              |
| DDNS Settings                  | 48              |
| Toolkit<br>7 Advanced          | 49              |
| Actorick ADI                   |                 |
| Astorick CLL                   | 50              |
| Asteriak Filo Editor           | 52              |
| 8. Logs                        | 53<br><b>54</b> |
| -                              |                 |

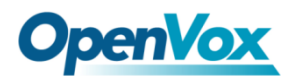

System Statistics 57

58

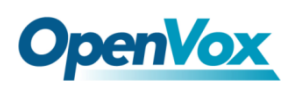

# 1. Overview

# What is DGW-L1?

OpenVox T1/E1 Gateway is an open source asterisk-based VoIP Gateway solution for operators and call centers. It is a converged media gateway product. This kind of gateway connects traditional telephone system to IP networks and integrates VoIP PBX with the PSTN seamlessly. With friendly GUI, users may easily setup their customized Gateway. Also secondary development can be completed through AMI (Asterisk Management Interface). The DGW-L1 could support 12v power supply.

It is developed with a wide selection of codecs and signaling protocol, including G.711A, G.711U, G.729, G.722, G.723 and GSM. It supports PRI/SS7/R2 protocol. OpenVox T1/E1 Gateway has good processing ability and stability. The T1/E1 gateway will be 100% compatible with Asterisk, Elastix, trixbox, 3CX, FreeSWITCH SIP server and VOS VoIP operating platform.

# **Sample Application**

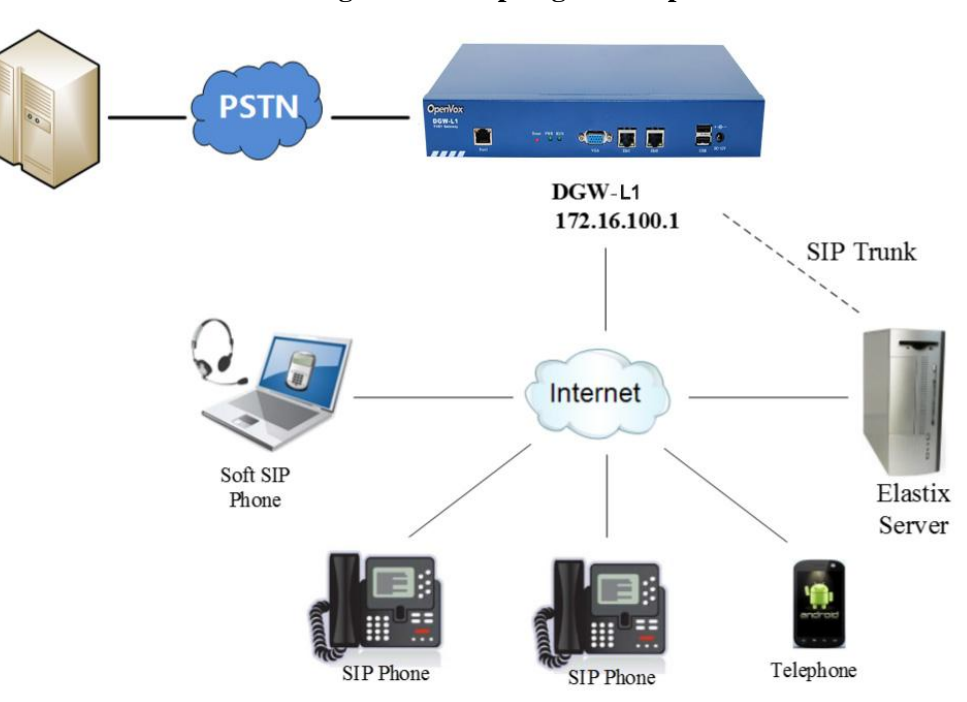

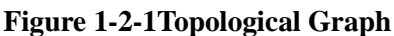

# **Product Appearance**

The picture below is appearance of DGW-L1.

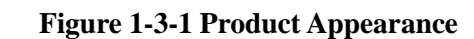

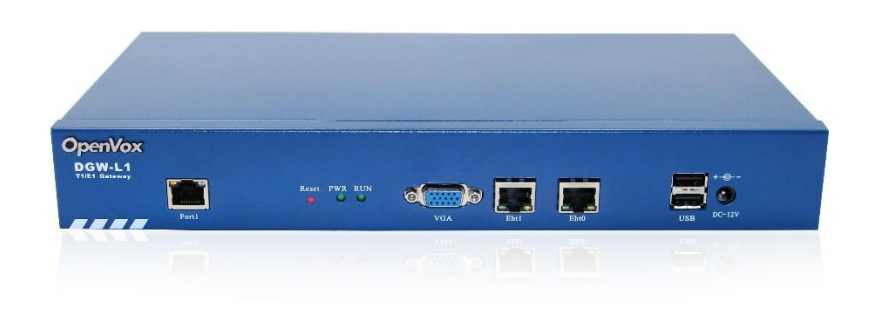

Figure 1-3-2 Front Panel

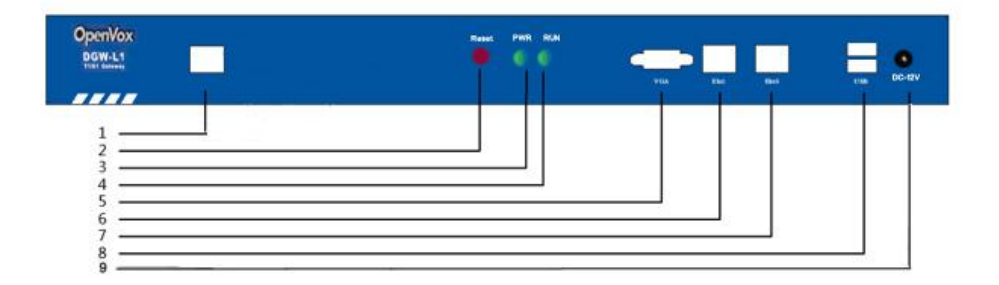

**Table 1-3-1 Description of Front Panel** 

| Interface | Function                            | Color        | Work Status                                                                                                    |  |  |  |  |  |  |
|-----------|-------------------------------------|--------------|----------------------------------------------------------------------------------------------------|--|--|--|--|--|--|
| 1 Port    | E1/T1 port. There is only one port. |              |                                                                                                    |  |  |  |  |  |  |
| 2 Reset   | Reset button is used to re          | estore the d | evice.                                                                                                    |  |  |  |  |  |  |
| 3 RUN     | Register indicator                  | Green        | Slow blinking(Green 2s<br>and Flash 0.1s):Work<br>normally<br>Fast blinking(Green 0.5s<br>and Flash 0.5s): Work<br>abnormally<br>Crazily blinking(Green<br>0.1s and Flash 0.1s):<br>Preparing restore the<br>device<br>No blinking: Dahdi Error |  |  |  |  |  |  |

**OpenVox** 

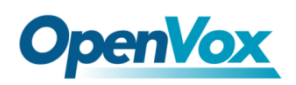

|          | Power Status indicator | Groop               | On: Power is on   |  |  |  |  |  |  |
|----------|------------------------|---------------------|-------------------|--|--|--|--|--|--|
|          | FOWEI Status multator  | Uleen               | Off: Power is off |  |  |  |  |  |  |
| 5 VGA    | VGA monitor connector  | A monitor connector |                   |  |  |  |  |  |  |
| 6 Eth1   | Network interface      | etwork interface    |                   |  |  |  |  |  |  |
| 7 Eth0   | Network interface      |                     |                   |  |  |  |  |  |  |
| 8 USB    | USB interface          |                     |                   |  |  |  |  |  |  |
| 9 DC-12v | Power supply           |                     |                   |  |  |  |  |  |  |

## **Main Features**

- Based on Asterisk<sup>®</sup>
- Editable Asterisk<sup>®</sup> configuration file
- Wide selection of codecs and signaling protocol
- Support 512 routing rules and flexible routing settings
- Stable performance, flexible dialing, friendly GUI
- Codecs support: G.711A, G.711U, G.729, G.723, G.722, GSM
- Support ports group management
- Connect legacy PBX systems to low-cost VoIP services
- Connect legacy PBX systems to remote sites over private VoIP links
- Connect IP PBX systems to legacy TDM services

# **Physical Information**

#### **Table 1-5-1 Description of Physical Information**

| Weight             | 1314g                 |
|--------------------|-----------------------|
| Size               | 31cm*17cm*5cm         |
| Temperature        | -40~85°C (Storage)    |
|                    | 0~40°C (Operation)    |
| Operation humidity | 5%~95% non-condensing |
| Max power          | 12W                   |
| LAN port           | 1                     |
| WAN port           | 1                     |

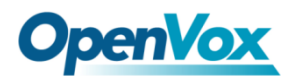

## Software

Default IP: 172.16.100.1(Eth0), 192.168.100.1(Eth1) Username: admin Password: admin

Notice: Log in

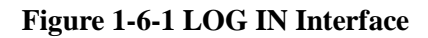

| /indows 安全  |                            |             |          |      |
|-------------|----------------------------|-------------|----------|------|
| 位于 T1/E1 Ga | teway 的服务器:                | 172.16.100. | 1 要求用户名利 | 口密码。 |
|             | admin<br>●●●●●<br>同 记住我的凭望 | 倨           |          |      |
|             |                            |             | 确定       | 取消   |

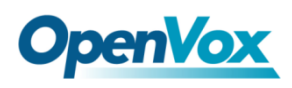

# 2. System

## Status

On the "Status" page, you will find all Interface, Status, Time, Login Settings, General, Auto Provision, Tools and Information.

Figure 2-1-1 System Status

| Interface Status             |                  |               |             |                      |        |                                                                        |                          |                                        |                    |             |       |     |           |    |    |    |    |    |    |    |    |    |
|------------------------------|------------------|---------------|-------------|----------------------|--------|------------------------------------------------------------------------|--------------------------|----------------------------------------|--------------------|-------------|-------|-----|-----------|----|----|----|----|----|----|----|----|----|
| Port1                        |                  |               |             |                      |        |                                                                        |                          |                                        |                    |             |       |     |           |    |    |    |    |    |    |    |    |    |
|                              |                  |               |             |                      |        |                                                                        |                          |                                        |                    |             |       |     |           |    |    |    |    |    |    |    |    |    |
| OK Down OREload              |                  |               |             |                      |        |                                                                        |                          |                                        |                    |             |       |     |           |    |    |    |    |    |    |    |    |    |
| Channels Status              |                  |               |             |                      |        |                                                                        |                          |                                        |                    |             |       |     |           |    |    |    |    |    |    |    |    |    |
| Port 1 2 3 4 5               | 6 7 8            | 9 10          | 11 12       | 13                   | 14     | 15                                                                     | 16                       | 17                                     | 18                 | 19          | 20    | 21  | 22        | 23 | 24 | 25 | 26 | 27 | 28 | 29 | 30 | 31 |
| 1 🕖 🕑 🖯 🗑                    |                  |               |             | 0                    | 0      | 0                                                                      | $\bigcirc$               | 0                                      | 0                  | 0           | 0     | 0   | 0         | 0  | 0  | 0  | 0  | 0  | 0  | 0  | 0  | 0  |
| 😑 Idle 🛑 Busy 🛑 Local Blocke | d 😝 Remode Block | ked 😑 Local ( | Jnavailable | e 😑 F                | Remode | e Unav                                                                 | ailable                  | e 💮 (                                  | Disable            | e 🔵 s       | chanr | nel |           |    |    |    |    |    |    |    |    |    |
| SIP Information              |                  |               |             |                      |        |                                                                        |                          |                                        |                    |             |       |     |           |    |    |    |    |    |    |    |    |    |
| Endpoint Name                | User Name        |               | Host        | Host                 |        |                                                                        |                          | Re                                     | gistrat            | ion         |       | s   | Status    |    |    |    |    |    |    |    |    |    |
| 9000                         | 9000             |               | 172.16      | .80.103              |        |                                                                        |                          | clie                                   | ent                |             |       | c   | OK (1 ms) |    |    |    |    |    |    |    |    |    |
| 8001                         | 8001             |               | (Unspe      | (Unspecified) server |        |                                                                        |                          |                                        | U                  | UNKNOWN     |       |     |           |    |    |    |    |    |    |    |    |    |
| 8002                         | 8002             |               | (Unspe      | cified)              |        |                                                                        |                          | ser                                    | server UNKNOWN     |             |       |     |           |    |    |    |    |    |    |    |    |    |
| IAX2 Information             |                  |               |             |                      |        |                                                                        |                          |                                        |                    |             |       |     |           |    |    |    |    |    |    |    |    |    |
| Endpoint Name                | User Name        |               | Host        |                      |        | Registration Status                                                    |                          |                                        |                    |             |       |     |           |    |    |    |    |    |    |    |    |    |
| Routing Information          |                  |               |             |                      |        |                                                                        |                          |                                        |                    |             |       |     |           |    |    |    |    |    |    |    |    |    |
| Rule Name                    | From             |               | То          |                      |        |                                                                        |                          | Ru                                     | es                 |             |       |     |           |    |    |    |    |    |    |    |    |    |
| out sip-9000 Port-1          |                  |               |             |                      |        | Callee_Dial_pattern<br>+i[](- +)]<br>Caller_Dial_pattern<br>+i[](- +)] |                          |                                        |                    |             |       |     |           |    |    |    |    |    |    |    |    |    |
| 8001 sip-8001 Port-1         |                  |               |             |                      |        |                                                                        | Ca<br>+ []<br>Ca<br>+ [] | llee_D<br> (- +) <br>ller_Di<br> (- +) | ial_pat<br>al_patt | tern<br>ærn |       |     |           |    |    |    |    |    |    |    |    |    |
| Network Information          |                  |               |             |                      |        |                                                                        |                          |                                        |                    |             |       |     |           |    |    |    |    |    |    |    |    |    |

| Name | MAC Address       | IP Address    | Mask          | Gateway     | RX Packets | TX Packets |
|------|-------------------|---------------|---------------|-------------|------------|------------|
| eth0 | A0:98:05:01:E0:69 | 172.16.100.88 | 255.255.0.0   | 172.16.0.1  | 47157848   | 39873915   |
| eth1 | A0:98:05:01:E0:6A | 192.168.100.1 | 255.255.255.0 | 192.168.0.1 | 0          | 0          |

#### Table 2-1-1 Description of System Status

| Options          | Definition                                                                                                    |
|------------------|----------------------------------------------------------------------------------------------------|
| Interface Status | Show the status of port, include "RED" and "OK". "RED" means no trunk line connected; "OK" means the trunk line of port is available. |

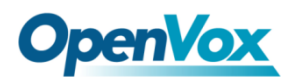

| Signaling Status | Show the signaling status of port, include "Down" and "UP". "Down" |
|------------------|--------------------------------------------------------------------|
| Signaling Status | means it is unavailable; "UP" means the port is available.         |

# Time

| Options            | Definition                                                                                                   |
|--------------------|----------------------------------------------------------------------------------------------------|
| System Time        | Your gateway system time.                                                                                    |
| Time Zone          | The world time zone. Please select the one which is the same or the closest as your city.                    |
| POSIX TZ String    | Posix timezone strings.                                                                                      |
| NTP Server 1       | Time server domain or hostname. For example,<br>[time.asia.apple.com].                                       |
| NTP Server 2       | The first reserved NTP server. For example, [time.windows.com].                                              |
| NTP Server 3       | The second reserved NTP server. For example, [time.nist.gov].                                                |
| Auto-Sync from NTP | Whether enable automatically synchronize from NTP server or not. ON is enable, OFF is disable this function. |
| Sync from NTP      | Sync time from NTP server.                                                                                   |
| Sync from Client   | Sync time from local machine.                                                                                |

### **Table 2-2-1Description of Time Settings**

For example, you can configure like this:

### Figure 2-2-1 Time Settings

| Time Settings                  |                   |
|--------------------------------|-------------------|
| System Time:                   | 2016-1-4 09:25:09 |
| Time Zone:                     | Shanghai 🔹        |
| POSIX TZ String:               | CST-8             |
| NTP Server 1:                  | 0.cn.pool.ntp.org |
| NTP Server 2:                  | time.nist.gov     |
| NTP Server 3:                  | time.windows.com  |
| Auto-Sync from NTP:            | ON                |
| Sync from NTP Sync from Client |                   |

You can set your gateway time Sync from NTP or Sync from Client by pressing different buttons.

# **Login Settings**

Your gateway doesn't have administration role. All you can do here is to reset what new username and password to manage your gateway. And it has all privileges to operate your gateway. You can modify "Web Login Settings" and "SSH Login Settings". If you have changed these settings, you don't need to log out, just rewriting your new user name and password will be OK. Also you can specify the web server port number.

| Options             | Definition                                                                                                    |
|---------------------|----------------------------------------------------------------------------------------------------|
| User Name           | Define your username and password to manage your gateway, without space here. Allowed characters "+. <>&0-9a-zA-Z". Length: 1-32 characters. |
| Password            | Allowed characters "+. <>&0-9a-zA-Z".<br>Length: 4-32 characters.                                                                            |
| Confirm<br>Password | Please input the same password as 'Password' above.                                                                                          |
| Port                | Specify the web server port number.                                                                                                    |

#### Table 2-3-1Description of Login Settings

### Figure 2-3-1 Login Settings

| Web Login Settings |                |
|--------------------|----------------|
| User Name:         | 123456         |
| Password:          |                |
| Confirm Password:  |                |
| Login Mode:        | http and https |
| Port:              | 80             |
| SSH Login Settings |                |
| Enable:            | ON             |
| User Name:         | super          |
| Password:          | admin          |
| Port:              | 12345          |
| Save               |                |

Notice: Whenever you do some changes, do not forget to save your configuration.

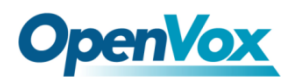

## General

### Language Settings

You can choose different languages for your system. If you want to change language, you can switch "Advanced" on, then "Download" your current language package. After that, you can modify the package with the language you need. Then upload your modified packages, "Choose File" and "Add".

#### Figure 2-4-1 Language Settings

| Language Settings |                                        |
|-------------------|----------------------------------------|
| Language:         | English •                              |
| Advanced:         |                                        |
| Language Debug:   | TURN ON TURN OFF                       |
| Download:         | Download selected language package.    |
| Delete:           | Delete selected language.              |
| Add New Language: | New language Package: 选择文件 未选择任何文件 Add |

## Scheduled Reboot

If switch it on, you can manage your gateway to reboot automatically as you like. There are four reboot types for you to choose, "By Day, By Week, By Month and By Running Time".

### Figure 2-4-2 Reboot Types

| Scheduled Reboot |                     |
|------------------|---------------------|
| Enabled:         | ON                  |
| Reboot Type:     | By Day              |
| Running Time:    | By Week<br>By Month |
| Save             | By Running Time     |

If use your system frequently, you can set this enable, it can helps system work more efficient.

# **Tools and Information**

On the "Tools" pages, there are reboot Tools, update Firmware, upload Configuration, backup Configuration and Restore Configuration toolkits.

OpenVox Communication Co.Ltd

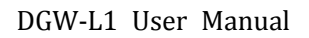

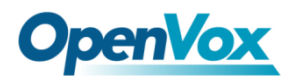

## Reboot Tools

You can choose system reboot and Asterisk reboot separately.

|                                                                | Figure 2-6-1 Reboot Proi                                                      | mpt                 |                 |
|----------------------------------------------------------------|-------------------------------------------------------------------------------|---------------------|-----------------|
| TI/EI DATEWAY SYSTEM I TI/E'                                   | VOIP   ROUTING   NETWO     Login Settings   General   Auto Provision          | RK   ADVANCED   LOG | S               |
| SYSTEM                                                         | Are you sure to reboot your gateway now?<br>You will lose all data in memory! | ation               | 19              |
| Reboot the gateway and all the current calls will be dropped.  | 确定取消                                                                          |                     | System Reboot   |
| Reboot the asterisk and all the current calls will be dropped. |                                                                               |                     | Asterisk Reboot |
| Update Firmware                                                |                                                                               |                     |                 |
|                                                                |                                                                               |                     |                 |

If you press "OK", your system will reboot and all current calls will be dropped. Asterisk Reboot is the same.

| Options         | Definition                                                                                  |
|-----------------|---------------------------------------------------------------------------------------------|
| System Reboot   | This will turn off your gateway and then turn it back on. This will drop all current calls. |
| Asterisk Reboot | This will restart Asterisk and drop all current calls.                                      |

#### Table 2-6-1 Instruction of reboots

## Update Firmware

We offer 2 kinds of update types for you, you can choose System Update or System Online Update. System Online Update is an easier way to update your system, if you choose that, you will see some information below.

| Update Firmware                                                        |                      |
|------------------------------------------------------------------------|----------------------|
| New system file: 选择文件 未选择任何文件                                          | System Update        |
| New system file is depended from official upboits and undate system    | Durtur Orline Histor |
| New system file is downloaded from official website and update system. | System Online Update |

# Upload and Backup Configuration

If you want to update your system and remain your previous configuration, you can first backup configuration, then you can upload configuration directly. That will be very convenient for you.

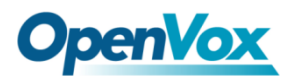

#### Figure 2-6-3 Upload and Backup

| Upload Configuration                        |                 |
|---------------------------------------------|-----------------|
| New configuration file: 选择文件 未选择任何文件        | File Upload     |
| Backup Configuration                        |                 |
| Current configuration file version: 0.02.03 | Download Backup |

## **Restore Configuration**

Sometimes there is something wrong with your gateway that you don't know how to solve it, mostly you will select factory reset. Then you just need to press a button, your gateway will be reset to the factory status.

#### Figure 2-6-4 Factory Reset

| Restore Configuration         |                                                                                              |               |
|-------------------------------|----------------------------------------------------------------------------------------------|---------------|
| This will cause all the confi | iguration files to back to default factory values! And reboot your gateway once it finishes. | Factory Reset |

### Information

On the "Information" page, there shows some basic information about the T1/E1 gateway. You can see software and hardware version, storage usage, memory usage and some help information.

#### **Figure 2-6-5 System Information**

| Model Name:        | DGW-L1                                                                                                    |
|--------------------|----------------------------------------------------------------------------------------------------|
| Firmware Version:  | 1.1.0                                                                                                    |
| Firmware Build:    | 1157                                                                                                    |
| Hardware Version:  | 1.2                                                                                                    |
| Port Amount:       | 1                                                                                                    |
| Storage Usage:     | 9.3W/197.5M (5%)                                                                                                    |
| Memory Usage:      | 9.84351 % Memory Clean                                                                                               |
| Kernel Build Time: | 2015-Dec-25-15:42:53                                                                                                 |
| Contact Address:   | 10/F, Building 6-A, Baoneng Science and Technology Industrial Park, Longhua New District, Shenzhen, Guangdong, China |
| Tel:               | +86-755-82535461                                                                                                    |
| Fax:               | +86-755-83823074                                                                                                    |
| E-Mail:            | support@openvox.cn                                                                                                   |
| Web Site:          | http://www.openvox.cn                                                                                                |
| System Time:       | 2016-1-4 12:16:31                                                                                                    |
| System Uptime:     | 0 days 00:02:10                                                                                                    |

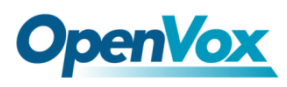

# 3. T1/E1

# General

#### **Figure 3-1-1 General Settings**

| General         |               |
|-----------------|---------------|
| Locale:         | United States |
| Interface Type: | © T1 ⊛ E1     |

Table 3-1-1 Definition of General Settings

| Options | Definition                                                                                                    |
|---------|----------------------------------------------------------------------------------------------------|
| Local   | Your locale. This will be used for the tone style used when in-call indications need to be generated such as ring back, busy, congestion, and other call-oriented inband tone signals. |

### Figure 3-1-2 Port Details

| General      |                      |                |        |                                       |       |            |             |             |
|--------------|----------------------|----------------|--------|---------------------------------------|-------|------------|-------------|-------------|
| Loc          | ale: Unite           | ed States      | •      |                                       |       |            |             |             |
| Interface T  | vpe: 🔍 T1            | • E1           |        |                                       |       |            |             |             |
| Port Details |                      |                |        |                                       |       |            |             |             |
| Port#        | Timing<br>Source Int | erface Framing | Coding | Line Build-out                        | CRC4  | Signalling | Switch Type | Description |
| Port 1       | 0 • E1               | CAS •          | HDB3 V | 0-133 feet ( DSX-1 ) and 0 db (CSU) < | Off • | MFC/R2 •   | Eurolsdn 🔻  |             |

Save Apply Cancel

**Table 3-1-3 Definition of Port Details** 

| Options        | Definition                                                        |
|----------------|-------------------------------------------------------------------|
| Timing Source  | Timing Source indicate the ports as to which should be used to    |
|                | recover the clock.(0 for master mode, upper for client mode,      |
| Interface      | Choose a line type for this interface, all ports must be the same |
|                | type.                                                             |
| Framing        | Framing method for this interface                                 |
| Coding         | Coding method for this interface                                  |
| Line Build-out | Line build-out represents the length of the cable form the port   |
|                | on this gateway to the next device.                               |
| CRC4           | Enable cyclic redundancy checking for error checking on line.     |
|                | CRC-4 support is required for all network switches in Europe, but |

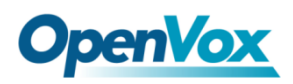

| Signaling   | It shows you what signaling the port uses.                               |
|-------------|--------------------------------------------------------------------------|
| Switch Type | Only used for PRI                                                        |
| Description | An optional description of this interface to be used for reference only. |

## **ISDN-PRI**

# Advanced: Interface Type

### Figure 3-2-1 Advanced: Interface Type

| Advanced: Interface Type |   |
|--------------------------|---|
| RX Gain:                 | 0 |
| TX Gain:                 | 0 |

### Table 3-2-1Definition of Interface Type

| Options | Definition                          |
|---------|-------------------------------------|
| RX Gain | Gain for the rx channel.Default:0.0 |
| TX Gain | Gain for the tx channel.Default:0.0 |

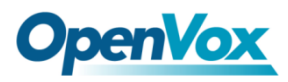

# **ISDN: Signaling**

| Figure | 3-2-2 | <b>ISDN:</b> | Signaling  |
|--------|-------|--------------|------------|
|        |       |              | <u>S-S</u> |

| VISDN: Signaling                               |            |
|------------------------------------------------|------------|
| Q.SIG Channel Mapping:                         | Logical 🔻  |
| Enable Caller ID:                              |            |
| PRI Options                                    |            |
| PRI Dial Plan for Dialed Number                | Unknown    |
| PRI Dial Plan for Dialing Number:              | Unknown    |
| International Prefix:                          |            |
| National Prefix:                               |            |
| Local Prefix:                                  |            |
| Private Prefix:                                |            |
| Unknown Prefix:                                |            |
| Network Specific Facility<br>Messages          | None       |
| Idle Bearer Reset:                             | OFF        |
| Idle Bearer Reset Period:                      | never      |
| Display Send:                                  | Name       |
| Display Receive:                               | Name       |
| Overlap Dialing:                               | Disabled • |
| Allow Progress When Call<br>Released:          | ON         |
| Out-of-Band Indications:                       | ON         |
| Facility-based ISDN Supplementary<br>Services: |            |
| Exclusive Channel Selection:                   |            |
| Ignore Remote Hold Indications:                |            |
| Block Outbound Caller ID Name:                 | OFF        |
| Wait for Caller ID Name:                       |            |

Save Apply Cancel

| Options          | Definition                                                             |
|------------------|------------------------------------------------------------------------|
|                  | Sets logical or physical channel mapping. In logical channel mapping,  |
| Q.SIG Channel    | channels are mapped to 1-30. In physical channel mapping, channels are |
| Mapping          | mapped to 1-15, 17-31, skipping the number used for the data channel.  |
|                  | Default is physical.                                                   |
| Enable Caller ID | Whether or not to enable caller ID.                                    |

### Table 3-2-2 Definition of Signaling

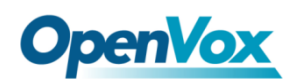

| PRI Dial Plan for | PRI Dialplan: The ISDN_level Type Of Number or numbering plan, used                                                                                                    |  |  |  |  |  |
|-------------------|----------------------------------------------------------------------------------------------------|--|--|--|--|--|
|                   | some ven unusual circumstances, you may need to set this to (dynamic)                                                                                                    |  |  |  |  |  |
| Dialed Number     | some very unusual circumstances, you may need to set this to dynamic                                                                                                    |  |  |  |  |  |
|                   | or redundant.                                                                                                    |  |  |  |  |  |
|                   | PRI Local Dialplan: Only RARELY used for PRI(sets the calling numbre's                                                                                                    |  |  |  |  |  |
| PRI Dial Plan for | numbering plan). In North America, the typical use is sending the 10                                                                                                    |  |  |  |  |  |
| Dialing Number    | digit; callerID number and setting the prilocaldialplan to 'national' (the                                                                                                    |  |  |  |  |  |
|                   | default); Only VERY rarely will you need to change this.                                                                                                    |  |  |  |  |  |
| Network Specific  | Some switches (AT&T especially) require network specific facility IE                                                                                                    |  |  |  |  |  |
| Facility (NSF)    | supported values are currently 'none', 'sdn', 'megacom',                                                                                                    |  |  |  |  |  |
| Messages          | 'tollfreemegacom', 'accunet'                                                                                                    |  |  |  |  |  |
| Idle Bearer Reset | Whether or not to reset unused B channels.                                                                                                    |  |  |  |  |  |
| Idle Bearer Reset | Time in seconds between reset of unused B channels.                                                                                                    |  |  |  |  |  |
| Period            |                                                                                                    |  |  |  |  |  |
|                   | Send /receive ISDN display IE option. The display option are a comma                                                                                                    |  |  |  |  |  |
|                   | separated list of the following option:                                                                                                    |  |  |  |  |  |
|                   | Block:                                                                                                    |  |  |  |  |  |
|                   | Do not pass display text data.                                                                                                    |  |  |  |  |  |
|                   | Name_initial:                                                                                                    |  |  |  |  |  |
|                   | Use display text in SETUP/CONNECT messages as the party name.                                                                                                    |  |  |  |  |  |
|                   | Name_update:                                                                                                    |  |  |  |  |  |
| Display Send      | Use display text in other messages                                                                                                    |  |  |  |  |  |
|                   | NOTIFY/FACLITY for CLOP name update.                                                                                                    |  |  |  |  |  |
|                   |                                                                                                    |  |  |  |  |  |
|                   | Name:                                                                                                    |  |  |  |  |  |
|                   | Name:<br>Combined name_initial and name_update options.                                                                                                    |  |  |  |  |  |
|                   | Name:<br>Combined name_initial and name_update options.<br>Text:                                                                                                    |  |  |  |  |  |
|                   | Name:<br>Combined name_initial and name_update options.<br>Text:<br>Pass any unused display text data as an arbitrary display message during                                                          |  |  |  |  |  |
|                   | Name:<br>Combined name_initial and name_update options.<br>Text:<br>Pass any unused display text data as an arbitrary display message during<br>a call. Send text goes out in an INFORMATION message. |  |  |  |  |  |

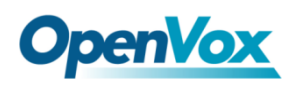

| Display Receive                                     | Send /receive ISDN display IE option. The display option are a comma<br>separated list of the following option:<br>Block:<br>Do not pass display text data.<br>Name_initial:<br>Use display text in SETUP/CONNECT messages as the party name.<br>Name_update:<br>Use display text in other messages<br>NOTIFY/FACLITY for CLOP name update.<br>Name:<br>Combined name_initial and name_update options.<br>Text:<br>Pass any unused display text data as an arbitrary display message during<br>a call. Send text goes out in an INFORMATION message.<br>Defaults to name |
|-----------------------------------------------------|----------------------------------------------------------------------------------------------------|
| Overlap Dialing                                     | Enable overlap dialing modesending overlap digits.                                                                                                    |
| Allow Progress<br>When Call<br>Released             | Allow inband audio (progress) when a call is RELEASEd by the far end of a PRI.                                                                                                    |
| Out-of-Band<br>Indications                          | PRI Out of band indications. Enable this to report Busy and Congestion<br>on a PRI using out-of-band notification. Inband indication, as used by the<br>gateway doesn't seem to work with all telcos.                                                                                                    |
| Facility-based<br>ISDN<br>Supplementary<br>Services | To enables transmission of facility-based ISDN supplementary services<br>(such as caller name from CPE over facility). Cannot be changed on a<br>reload.                                                                                                    |
| Exclusive Channel<br>Selection                      | If you need to override the existing channels selection routine and force<br>all PRI channels to be marked as exclusively selected, set this to yes.<br>priexclusive cannot be changed on a reload.                                                                                                    |
| Ignore Remote<br>Hold Indications                   | If you wish to ignores remote hold indications enable this option.                                                                                                    |
| Block Outbound<br>Caller ID Name                    | Enable if you need to hide the name and not the number for legacy PPBX use. Only applies to PRI channels.                                                                                                    |
| Wait for Caller ID<br>Name                          | Support Caller ID on call waiting.                                                                                                    |

# **SS7**

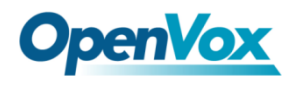

## Link Set Settings

#### Figure 3-3-1 Link Set Settings

| Link Set Settings   |         |            |             |                |            |               |         |     |      |        |
|---------------------|---------|------------|-------------|----------------|------------|---------------|---------|-----|------|--------|
| Link Set Name       | Enabled | Enabled ST | Use Connect | Hunting Policy | subservice | t35           | Variant | OPC | DPC  | Action |
| siuc (default)      | yes     | no         | yes         | even_mru       | auto       | 15000,timeout | ITU     | 0x1 | 0x32 | 0      |
| Add New SS7 Link Se | t       |            |             |                |            |               |         |     |      |        |
|                     |         |            |             |                |            |               |         |     |      |        |

You can click button as shown below, when there are several link set, only one can be set to the default.

#### Figure 3-3-2 SS7 Link Set Settings

Edit Link Set "linkset-siuc"

| SS7 Link Set Settings |               |
|-----------------------|---------------|
| Name:                 | siuc          |
| Enabled:              |               |
| Enabled_st:           | OFF           |
| Use Connect:          |               |
| Hunting Policy:       | even_mru •    |
| Subservice:           | auto          |
| <u>t35:</u>           | 15000,timeout |
| variant:              | ITU •         |
| OPC:                  | 0x1           |
| DPC:                  | 0x32          |
| Set to Default:       |               |

Save Cancel

#### Table 3-3-1 Definition of SS7 Link Set Settings

| Options        | Definition                                                                                                    |
|----------------|----------------------------------------------------------------------------------------------------|
| Name           | The linkset's name                                                                                                    |
| Enabled        | The linkset is enable or disable                                                                                         |
| Enabled_ st    | The end_of_pulsing (ST) is not used to determine when incoming address is complete                                       |
| Use Connect    | Reply incoming call with CON rather than ACM and ANM                                                                     |
| Hunting Policy | The CIC hunting policy (even_mu, odd_lru, seq_lth, seq_htl) is even CIC numbers, most recently used                      |
| Subservice     | The subservice field: national (8), international I(0), auto or decimal/hex value; The auto means that the subservice is |

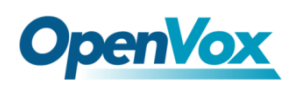

| t35 The value and action for t35. Value is in msec, action is eith |                                                                |  |
|--------------------------------------------------------------------|----------------------------------------------------------------|--|
|                                                                    | or timeout; if you use overlapped dialing dial plan, you might |  |
| variant                                                            | Running under SS7 standard                                     |  |
| OPC                                                                | The point code for this SS7 signaling point                    |  |
| DPC                                                                | The destination point (peer) code                              |  |
| Set to Default                                                     | Set the linkset as the default linke set                       |  |

## Link Settings

| Link Settings |        |         |          |            |          |           |             |                   |                  |            |      |      |        |
|---------------|--------|---------|----------|------------|----------|-----------|-------------|-------------------|------------------|------------|------|------|--------|
| Link Name     | iftype | Enabled | Link Set | Channels   | Schannel | First CIC | Echo Cancel | Echo Cancel Train | Echo Cancel Taps | <b>SLS</b> | SLTM | Port | Action |
| 11            | E1     | yes     | siuc     | 1-15,17-31 | 16       | 1         | no          | 350               | 128              |            |      | 1    | 0      |
| 12            | E1     | yes     | siuc     | 1-31       |          | 32        | no          | 350               | 128              |            |      | 2    | 0      |
| 13            | E1     | yes     | siuc     | 1-31       |          | 63        | no          | 350               | 128              |            |      | 3    | 0      |
| 14            | E1     | yes     | siuc     | 1-31       |          | 94        | no          | 350               | 128              |            |      | 4    | 0      |

You can click

button as shown below.

### Figure 3-3-4 SS7 Link Settings

#### Edit Link "link-l1"

| <b>V</b> S | S7 Link Settings |                                           |
|------------|------------------|-------------------------------------------|
| •          | Name:            | и                                         |
|            | Enabled:         |                                           |
|            | Interface Type:  | E1                                        |
|            | Link Set:        | siuc •                                    |
|            | Channels:        | 1-15,17-31 Example: 1-15,17-31            |
|            | Schannel:        | 16                                        |
|            | First CIC:       | 1                                         |
|            | Echocancel:      | no (default)                              |
|            | Echocan Train:   | 350 Range: 10-1000 , 300 is default value |
|            | Echocan Taps:    | 128 (default) •                           |
|            | sis:             |                                           |
|            | sitm:            | OFF                                       |
|            | Port:            | 1 •                                       |

Save Cancel

## SS7 Config. File Backup and Restore

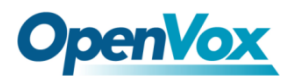

#### Figure 3-3-5 Config. File Backup and Restore

| 🐨 SS7 Config. File Backup            |                 |
|--------------------------------------|-----------------|
| Download SS7 Configuration File      | Download Backup |
| ▼ SS7 Config. File Restore           |                 |
| New configuration file: 选择文件 未选择任何文件 | File Upload     |

# MFC/R2

# Advanced: Interface Type

#### Figure 3-4-1 Advanced: Interface Type

| V Advanced: Interface Type |   |
|----------------------------|---|
| RX Gain                    | 0 |
| TX Gain:                   | 0 |

#### Table 3-4-1 Definition of Interface Type

| Options | Definition                           |
|---------|--------------------------------------|
| RX Gain | Gain for the rx channel. Default:0.0 |
| TX Gain | Gain for the tx channel. Default:0.0 |

## MFC/R2: Signaling

#### Figure 3-4-2 MFC/R2: Signaling

| ▼ MFC/R2: Signaling |       |
|---------------------|-------|
| Enable Caller ID:   | ON    |
| Init CAS Bit:       | 1101  |
| Variant:            | ITU T |

#### Table 3-4-2Definition of MFC/R2: Signaling

| Options          | Definition                            |  |  |  |  |  |
|------------------|---------------------------------------|--|--|--|--|--|
| Enable Caller ID | Whether or not to use caller ID       |  |  |  |  |  |
| Init CAS Bit     | The initial position of the CAS bits. |  |  |  |  |  |

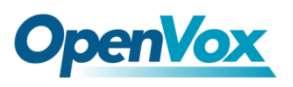

#### Figure 3-4-3 R2 Variant

| R2 Variant     |        |               |               |              |                  |          |         |                     |         |    |
|----------------|--------|---------------|---------------|--------------|------------------|----------|---------|---------------------|---------|----|
| Variant Name   | CDbits | Get ANI First | Req Next DNIS | Req Next ANI | Request Category | DNIS End | ANI End | Address<br>Complete | Actions | \$ |
| Argentina      | 01     | yes           | 1             | 5            | 5                | x        | С       | 3                   | 2       | *  |
| Bolivia        | 01     | yes           | 1             | 5            | 5                | F        | F       | 3                   | 2       | ×  |
| Brazil         | 01     | no            | 1             | 5            | 5                | x        | F       | 3                   | 2       | ×  |
| China          | 11     | yes           | 1             | 1            | 6                | x        | F       | 3                   | 2       | ×  |
| Colombia       | 01     | yes           | 1             | 5            | 5                | F        | F       | 3                   | 2       | ×  |
| Costa_rica     | 01     | yes           | 1             | 5            | 5                | x        | F       | 3                   | 2       | ×  |
| Czech_republic | 01     | yes           | 1             | 5            | 5                | F        | F       | 3                   | 2       | ×  |
| Ecuador        | 01     | yes           | 1             | 5            | 5                | F        | F       | 3                   | 2       | ×  |
| India          | 01     | yes           | 1             | 4            | 5                | x        | F       | 3                   | 2       | ×  |
| Indonesia      | 01     | yes           | 1             | 6            | 6                | F        | F       | 3                   | 2       | ×  |
| Israel         | 01     | yes           | 1             | 9            | 9                | x        | F       | 3                   | 2       | ×  |
| ITU            | 01     | yes           | 1             | 5            | 5                | F        | F       | 3                   | 0       |    |
| Korea          | 01     | yes           | 1             | 5            | 5                | x        | F       | 3                   | 2       | ×  |
| Malaysia       | 01     | yes           | 1             | 6            | 6                | F        | F       | 3                   | 2       | *  |
| Malta          | 01     | yes           | 1             | 0            | 5                | x        | F       | 3                   | 2       | ×  |
|                |        |               |               |              |                  |          |         |                     |         |    |

you can click

button, then you could fine the below.

### Modify R2 Variant

### Figure 3-4-4 General

| General              |                     |
|----------------------|---------------------|
| Variant Name:        | argentina           |
| R2 Category:         | national_subscriber |
| Allow Collect Calls: | No T                |
| Accept On Offer:     | Yes 🔻               |
| Forced Release:      | No T                |
| Charge Calls:        | Yes 🔻               |
| Max DNIS:            | 4                   |
| Max ANI:             | 10                  |
| Get ANI First:       | Yes 🔻               |
| Immediate Accept:    | No T                |
| Double Answer:       | No T                |
| Skip Category:       | No T                |
| CAS NonR2 Bits:      | 01 •                |
| CAS_R2_Bits:         | 11 •                |

|--|

| Options Definition |  |
|--------------------|--|
|--------------------|--|

Τ

T

| Variant Name        | Variant Name                                                                 |
|---------------------|------------------------------------------------------------------------------|
| R2 Category         | Usually national_subscriber works just fine                                  |
| Allow Collect Calls | Default is to block collect calls                                            |
| Accept On Offer     | With this set to 'no' then the call will NOT be accepted on offered, and the |
|                     | call will start irs execution in extensions. Conf until the channel is       |
|                     | answered.                                                                    |
| Forced Release      | Brazil use a special signal to force the release of the line instead of the  |
|                     | normal clear back signal                                                     |
| Charge Calls        | Whether or not report to the other end 'accept call with charge', when       |
|                     | interconnecting with old PBXs this may be useful                             |
| Max DNIS            | Max amount of DNIS to ask for                                                |
| Max ANI             | Max amount of ANI to ask for                                                 |
| Get ANI First       | Whether or not get the ANI before getting DNIS                               |
| Immediate Accept    | This feature allows to skip the use of Group B/II signals and go directly to |
|                     | the accepted state for incoming calls                                        |
| Double Answer       | This will cause that every answer signal is changed by answer->clear         |
|                     | back->answer, sort of flash                                                  |
| Skip Category       | Skip request of calling party category and ANI                               |
| CAS NonR2 Bits      | Which bits are never used                                                    |
| CAS_R2_Bits         | Which bits will be used                                                      |

### Figure 3-4-5 Timer

| Timer                  |       |
|------------------------|-------|
| MF Back Cycle:         | 5000  |
| MF Back Resume Cycle:  | 150   |
| MF Fwd Safety:         | 30000 |
| R2 Seize:              | 8000  |
| R2 Answer:             | 60000 |
| Metering Pulse:        | 400   |
| R2 Double Answer:      | 400   |
| R2 Answer Delay:       | 150   |
| CAS Persistence Check: | 0     |
| DTMF Start Dial:       | 500   |
| DTMF Detection End:    | 5000  |

| Options                  | Definition                                                                   |  |  |  |  |
|--------------------------|------------------------------------------------------------------------------|--|--|--|--|
| MF Back Cycle            | Max amount of time our backward MF signal can last                           |  |  |  |  |
| MF Back Resume<br>Cycle  | Amount of time we set MF signal ON to resume the MF cycle with a MF pulse    |  |  |  |  |
| MF Fwd Safety            | Safety FORWARD timer                                                         |  |  |  |  |
| R2 Seize                 | How much time do we wait for a response to our seize signal                  |  |  |  |  |
| R2 Answer                | How much to wait for an answer once the call has been accepted               |  |  |  |  |
| Metering Pulse           | Hoe much to wait for metering pulse detection                                |  |  |  |  |
| R2 Double Answer         | Interval between ANSWER-CLEAR BACK-ANSWER when double answer is<br>in effect |  |  |  |  |
| R2 Answer Delay          | Minimum delay time between the Accept tone signal and the R2 answer signal   |  |  |  |  |
| CAS Persistence<br>Check | Time to wait for to CAS signaling before handing the new signal              |  |  |  |  |
| DTMF Start Dial          | Safety time before starting to dial DTMF                                     |  |  |  |  |
| DTMF Detection<br>End    | Safety time to decide when to stop detecting DTMF DNIS.                      |  |  |  |  |

#### **Table 3-4-4 Definition of Timer**

### Figure 3-4-6 Group A

| Group A                               |                  |
|---------------------------------------|------------------|
| Request Next DNIS Digit:              | 1 •              |
| Request DNIS Minus 1:                 | 2 •              |
| Request DNIS Minus 2:                 | 7 •              |
| Request DNIS Minus 3:                 | 8 🔻              |
| Request All DNIS Again:               | INVALID <b>•</b> |
| Request Next ANI Digit:               | 5 •              |
| Request Category:                     | 5 •              |
| Request Category And Change To<br>Gc: | INVALID <b>T</b> |
| Request Change To G2:                 | 3 •              |
| Address Complete Charge Setup:        | 6 •              |
| Network Congestion:                   | 4 •              |

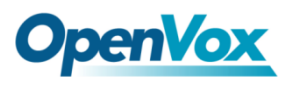

#### Figure 3-4-7 Group B

| Group B                  |           |
|--------------------------|-----------|
| Accept Call With Charge: | 6 •       |
| Accept Call No Charge:   | 7 •       |
| Busy Number:             | 3 •       |
| Network Congestion:      | 4 •       |
| Unallocated Number:      | 5 •       |
| Line Out Of Order:       | 8 •       |
| Special Info Tone:       | 2 •       |
| Reject Collect Call:     | INVALID T |
| Number Changed:          | INVALID • |

### Figure 3-5-8 Group C

| Group C                                      |           |
|----------------------------------------------|-----------|
| Request Next ANI Digit:                      | INVALID V |
| Request Change To G2:                        | INVALID V |
| Request Next DNIS Digit And<br>Change To Ga: | INVALID V |
| Network Congestion:                          | INVALID V |

### Figure 3-4-9 Group 1

| Group 1                   |                  |
|---------------------------|------------------|
| No More Dnis Available:   | INVALID <b>T</b> |
| No More ANI Available:    | C •              |
| Caller ANI Is Restricted: | F T              |

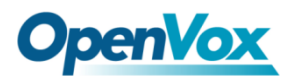

٦

### Figure 3-4-810Group 2

| Group 2                            |           |
|------------------------------------|-----------|
| National Subscriber:               | 1 •       |
| National Priority Subscriber:      | 2 •       |
| International Subscriber:          | 7 •       |
| International Priority Subscriber: | 9 🔻       |
| Collect Call:                      | INVALID V |
| Test Equipment:                    | 3 •       |
|                                    |           |

Save Variant Cancel

# 4.VOIP

# **VOIP Endpoints**

## **SIP Endpoints**

### This page shows everything about your SIP, you can see status of each SIP.

#### Figure 4-1-1 SIP Status

| SIP Endpoint  |              |                    |         |
|---------------|--------------|--------------------|---------|
| Endpoint Name | Registration | Credentials        | Actions |
| 9000          | client       | 9000@172.16.80.103 | 2 🗙     |
| 8001          | server       | 8001               | 2       |
| 8002          | server       | 8002               | 2 🗙     |

Add New SIP Endpoint

## Main Endpoint Settings

You can click Add New SIP Endpoint button to add a new SIP endpoint, and if you want to modify existed endpoints, you can click button.

There are 3 kinds of registration types for choose. You can choose Anonymous, Endpoint registers with this gateway or This gateway registers with the endpoint.

You can configure as follows:

If you set up a SIP endpoint by registration "None" to a server, then you can't register other SIP endpoints to this server. (If you add other SIP endpoints, this will cause Out-band Routes and Trunks confused.)

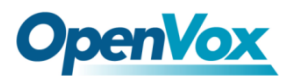

#### **Figure 4-1-2 None Registration**

#### Add New SIP Endpoint

| Main Endpoint Settings        |           |
|-------------------------------|-----------|
| Name:                         |           |
| User Name:                    | Anonymous |
| Password:                     |           |
| Registration:                 | None      |
| Hostname or IP Address:       |           |
| Transport:                    | UDP •     |
| NAT Traversal:                | Yes 🔻     |
| Advanced:Registration Options |           |
| Call Settings                 |           |
| Fax Options                   |           |
| Save Apply Cancel             |           |

For convenience, we have designed a method that you can register your SIP endpoint to your gateway, thus your gateway just work as a server.

#### Figure 4-1-3 Endpoint Register with Gateway

| Add New SIP Endpoint          |                                      |
|-------------------------------|--------------------------------------|
| V Main Endpoint Settings      |                                      |
| Name:                         |                                      |
| User Name:                    | Anonymous                            |
| Password:                     |                                      |
| Registration:                 | Endpoint registers with this gateway |
| Hostname or IP Address:       | dynamic                              |
| Transport:                    | UDP •                                |
| NAT Traversal:                | Yes                                  |
| Advanced:Registration Options |                                      |
| Call Settings                 |                                      |
| Fax Options                   |                                      |
| Save Apply Cancel             |                                      |

Also you can choose registration by "This gateway registers with the endpoint", it's the same with "None", except name and password.

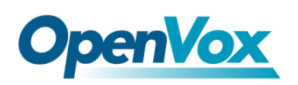

#### Figure 4-1-4 This Gateway Register with the Endpoint

#### Add New SIP Endpoint

Cancel

Save

Apply

| Main Endpoir  | nt Settings            |                                                   |
|---------------|------------------------|---------------------------------------------------|
|               | Name:                  |                                                   |
|               | User Name:             | Anonymous                                         |
|               | Password:              |                                                   |
|               | Registration:          | This gateway registers with the endpoint <b>•</b> |
| Ho            | ostname or IP Address: |                                                   |
|               | Transport:             | UDP V                                             |
|               | NAT Traversal:         | Yes 🔻                                             |
| Advanced      | d:Registration Options |                                                   |
| Call Settings |                        |                                                   |
| Fax Options   |                        |                                                   |

| Options                   | Definition                                                                                                    |  |  |
|---------------------------|----------------------------------------------------------------------------------------------------|--|--|
| Name                      | A name which is able to read by human. And it's only used for user's reference.                                                                                                    |  |  |
| Username                  | User name the end point use to authenticate with the gateway                                                                                                    |  |  |
| Password                  | Password the endpoint will use to authenticate with the gateway. Allowed characters                                                                                                    |  |  |
| Registration              | Whether this endpoint will registers with this gateway.                                                                                                    |  |  |
| Hostname or IP<br>Address | IP address or hostname of the endpoint or 'dynamic' if the<br>endpoint has a dynamic IP address. This will require<br>registration. Notice: if the input here is hostname and your<br>DNS has changed, you must reboot asterisk.                                                                                                    |  |  |
| Transport                 | This sets the possible transport types for outgoing. Order of<br>usage, when the respective transport protocols are enabled,<br>is UDP, TCP, TLS. The first enabled transport type is only used<br>for outbound messages until a Registration takes place.<br>During the peer Registration the transport type may change<br>to another supported type if the peer requests so. |  |  |

### **Table 4-1-1 Definition of SIP Options**

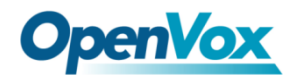

NAT Traversal

Addresses NAT-related issues in incoming SIP or media sessions.

# Advanced: Registration Options

| Options                | Definition                                                                                                    |
|------------------------|----------------------------------------------------------------------------------------------------|
| Authentication<br>User | A username to use only for registration.                                                                             |
| Register<br>Extension  | When Gateway registers as a SIP user agent to a SIP proxy (provider), calls from this provider connect to this local |
| From User              | A username to identify the gateway to this endpoint.                                                                 |
| From Domain            | A domain to identify the gateway to this endpoint.                                                                   |
| Remote Secret          | A password which is only used if the gateway registers to the                                                        |
| Port                   | The port number the gateway will connect to at this endpoint.                                                        |
| Qualify                | Whether or not to check the endpoint's connection status.                                                            |
| Qualify frequency      | How often, in seconds, to check the endpoint's connection                                                            |
| Outbound Proxy         | A proxy to which the gateway will send all outbound signaling instead of sending signaling directly to endpoints.    |

### **Table 4-1-2 Definition of Registration Options**

## **Call Settings**

### Table 4-1-3 Definition of Call Options

| Options                | Definition                                                                                                    |
|------------------------|----------------------------------------------------------------------------------------------------|
| DTMF Mode              | Set default DTMF Mode for sending DTMF. Default: rfc2833.<br>Other options: 'info', SIP INFO message (application/ dtmf-relay);<br>'Inband', Inband audio (require 64kbit codec - alaw, ulaw). |
| Trust Remote-Party-ID  | Whether or not the Remote-Party-ID header should be trusted.                                                                                                    |
| Send Remote-Party-ID   | Whether or not to send the Remote-Party-ID header.                                                                                                    |
| Caller ID Presentation | Whether or not to display Caller ID.                                                                                                    |

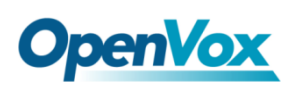

# Advanced: Signaling Settings

| Options         | Definition                                                                     |
|-----------------|--------------------------------------------------------------------------------|
| Progress Inband | If we should generate in-band ringing. Always use 'never' to never use in-band |
|                 | signalling,                                                                    |
|                 | Even in cases where some buggy devices might not render it. Valid values: yes, |
|                 | no, never. Default: never.                                                     |
| Append          | Whether or not to add;' user=phone' to URIs that contain a valid phone         |
| user=phone to   | number.                                                                        |
| URI             |                                                                                |
| Add Q.850       | Whether or not to add Reason header and to use it if it is available.          |
| Reason Headers  |                                                                                |
| Honor SDP       | By default, the gateway will honor the session version number in SDP packets   |
| Version         | and will only modify the SDP session if the version number changes. Turn This  |
|                 | option off to force the SDP session version number and treat all SDP data as   |
|                 | new data. This is require for devices that send non-standard SDP packets       |
|                 | (observed with Microsoft OC S).By default                                      |
|                 | This option is on.                                                             |
| Allow Transfers | Whether or not to globally enable transfers. Choosing 'no' will disable all    |
|                 | transfers (unless enable in peers or users). Default is enabled.               |
| Allow           | Whether or not to allow 302 or REDIR to non-local SIP address .Note that       |
| Promiscuous     | promiscredir when redirects are made to the local system will cause loops      |
| Redirects       | since this gateway is incapable of performing a 'hairpin' call.                |
| Max Forwards    | Setting for the SIP Max-Forwards header (loop prevention).                     |
| Send TRYING on  | Send 100 Trying when the endpoint registers.                                   |
| REGISTER        |                                                                                |

| Table | 4-1-4De | finition  | of Sig | naling    | Options |
|-------|---------|-----------|--------|-----------|---------|
| Lable |         | / interor | OI DIG | incoming. | Options |

# Advanced Timer Settings

| Options          | Definition                                                                                                    |
|------------------|----------------------------------------------------------------------------------------------------|
| Default T1 Timer | This timer is used primarily in INVITE transactions. The default<br>for Timer T1 is 500ms or the measured run-trip time between<br>the gateway and the device if you have qualify=yes for the |
| Call Setup Timer | If a provisional response is not received in this amount of time,<br>the call will auto-congest. Defaults to 64 times the default T1                                                          |

### **Table 4-1-5 Definition of Timer Options**

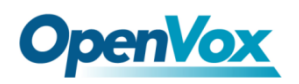

| Session Timers                         | Session-Timers feature operates in the following three modes:<br>originate, Request and run session-timers always; accept, run<br>session-timers only when requested by other UA; refuse, do not<br>run session timers in any case. |
|----------------------------------------|----------------------------------------------------------------------------------------------------|
| Minimum Session                        | Minimum session refresh interval in seconds. Default is 90secs.                                                                                                    |
| Maximum<br>Session Refresh<br>Interval | Maximum session refresh interval in seconds. Defaults to 1800s.                                                                                                    |
| Session Refresher                      | The session refresher, uac or uas. Defaults to uas.                                                                                                    |

| Options          | Definition                                                                          |
|------------------|-------------------------------------------------------------------------------------|
| Mode             | Working mode T.38 and T.30                                                          |
| Enabled          | Enabled                                                                             |
| Error Correction | Error Correction                                                                    |
| Max Datagram     | In some cases,T.38 endpoints will provide a T38FaxMxDatagram value (during          |
|                  | T.38 setup) that is based on an incorrect interpretation of the T.38                |
|                  | recommendation, and result in failures because Asterisk does not believe it can     |
|                  | send T.38 packets of a reasonable size to that endpoint (Cisco media gateway are    |
|                  | one example of this situation). In these cases, during a T.38 call you will see     |
|                  | warring messages on The console/in the logs from the Asterisk UDPTL stack           |
|                  | complaining about lack of buffer space to send T.38FaxMaxDatagram value             |
|                  | specified by the other end[point, and use a configured value instead.               |
| Fax Detect       | FAX detection will cause the SIP channel to jump to the 'faX' extension (if exists) |
|                  | based one or more events being detected. The events that can be detected are        |
|                  | an incoming CNG tone or an incoming T.38 re-INVITE request.                         |
| Fax Activity     | activate T38 fax gateway with 'timeout' seconds                                     |
| Fax Timeout      | activate T38 fax gateway with 'timeout' seconds                                     |

### **Table 4-1-6 Definition of Fax Options**

# **Advanced SIP Settings**

Networking

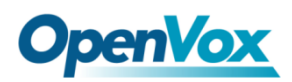

| Options                    | Definition                                                        |
|----------------------------|-------------------------------------------------------------------|
| UDP Bind Port              | Choose a port on which to listen for UDP traffic.                 |
| Enable TCP                 | Enable server for incoming TCP connection (default is no).        |
| TCP Bind Port              | Choose a port on which to listen for TCP traffic.                 |
|                            | The maximum number of seconds a client has to authenticate. If    |
| TCP Authentication Timeout | the client does not authenticate before this timeout expires, the |
|                            | client will be disconnected.(default value is: 30 seconds).       |
| TCP Authentication Limit   | The maximum number of unauthenticated sessions that will be       |
|                            | allowed to connect at any given time (default is: 50).            |
|                            | Enable DNS SRV lookups on outbound calls Note: the gateway        |
|                            | only uses the first host in SRV records Disabling DNS SRV lookups |
| Enable Hostname Lookun     | disables the ability to place SIP calls based on domain names to  |
|                            | some other SIP users on the Internet specifying a port in a SIP   |
|                            | peer definition or when dialing outbound calls with suppress SRV  |
|                            | lookups for that peer or call.                                    |
| Enable Internal SIP Call   | Whether enable the internal SIP calls or not when you select the  |
|                            | registration option "Endpoint registers with this gateway".       |
| Internal SIP Call Prefix   | Specify a prefix before routing the internal calls.               |

# NAT Settings

| Options       | Definition                                                                                                    |
|---------------|----------------------------------------------------------------------------------------------------|
| Local Network | Format:192.168.0.0/255.255.0.0 or 172.16.0.0./12. A list of IP address<br>or IP ranges which are located inside a NA Ted network. This gateway will<br>replace the internal IP address in SIP and SDP messages with the external<br>IP address when a NAT exists between the gateway and other endpoints. |
| Local Network | Local IP address list that you added.                                                                                                    |

### Table 4-2-2 Definition of NAT Settings Options

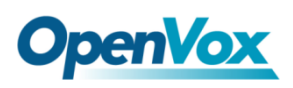

|                                   | Through the use of the test_stun_monitor module, the gateway has                                                                                                    |
|-----------------------------------|----------------------------------------------------------------------------------------------------|
|                                   | the ability to detect when the perceived external network address                                                                                                    |
|                                   | has changed. When the stun_ monitor is installed and configured,                                                                                                    |
| Subscribe                         | chan_sip will renew all outbound registrations when the monitor detects                                                                                                    |
| Network Change                    | any sort of network change has occurred. By default this option is                                                                                                    |
| Event                             | enabled, but only takes effect once res_stun_monitor is configured. If                                                                                                    |
|                                   | res_stun_monitor is enabled and you wish to not generate all outbound                                                                                                    |
|                                   | registrations on a network change, use the option below to disable this                                                                                                    |
|                                   | feature.                                                                                                    |
| Match External<br>Address Locally | Only substitute the exeternaddr or externhost setting if it matches                                                                                                    |
| Dynamic Exclude<br>Static         | Disallow all dynamic hosts from registering as any IP address used for<br>staticly defined hosts .This helps avoid the configuration error of allowing<br>your users to register at the same address as a SIP provide.                             |
| Externally<br>Mapped TCP Port     | The externally mapped TCP port, when the gateway is behind a static NAT or PAI                                                                                                    |
| External Address                  | The external address (and optional TCP port) of the NAT. External<br>address=hostname [:port] specifies a static address[:port] to be used in<br>SIP and SDP messages. Examples: External address=12.34.56.78 External<br>address=12.34.56.78.9900 |
|                                   | The external hostname (and optional TCP port) of the NAT.                                                                                                    |
| External                          | External Hostname=hostname[:port] is similar to                                                                                                    |
| Hostname                          | External Hostname=foo.dyndns.net                                                                                                    |
| Hostname<br>Refresh Interval      | How often to perform a hostname lookup. This can be useful when your<br>NAT device lets you choose the port mapping, but the IP address is<br>dynamic. Beware, you might suffer from service disruption when the<br>name server resolution fails.  |

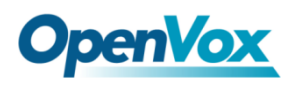

# **RTP Settings**

| Options                    | Definition                                         |
|----------------------------|----------------------------------------------------|
| Start of RTP Port<br>Range | Start of range of port numbers to be used for RTP. |
| End of RTP port<br>Range   | End of range of port numbers to be used for RTP.   |

### Table 4-2-3 Definition of RTP Settings Options

# Parsing and Compatibility

| Options                      | Definition                                                                                                    |
|------------------------------|----------------------------------------------------------------------------------------------------|
| Strict RFC<br>Interpretation | Check header tags, character conversion in URIs, and multiline headers for strict SIP compatibility(default is yes)                                                                                                    |
| Send Compact<br>Headers      | Send compact SIP headers                                                                                                    |
| SDP Owner                    | Allows you to change the username filed in the SDP owner string.<br>This filed MUST NOT contain spaces.                                                                                                    |
| Disallowed SIP<br>Methods    | When a dialog is started with another SIP endpoint, the other<br>endpoint should include an Allow header telling us what SIP<br>methods the endpoint implements. However, some endpoint<br>either do not include an Allow header or lie about what methods<br>they implement. In the former case, the gateway makes the<br>assumption that the endpoint support all known SIP methods. If<br>you know that your SIP endpoint does not provide support for a<br>specific method, then you may provide a list of methods that your<br>endpoint does not implement in the disallowed_ methods option.<br>Note that if your endpoint is truthful with its Allow header, then<br>there is need to set this option. |

| <b>Table 4-2-4</b> | Instruction | of Parsing   | and Com | natibility |
|--------------------|-------------|--------------|---------|------------|
| 1abic +-2-+        | monucuon    | or i ar sing | and Com | paubility  |

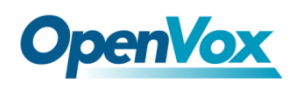

| Shrink Caller ID                  | The shrinkcallerid function removes '(', ' ', ')', non-trailing '.', and<br>'-' not in square brackets. For example, the caller id value<br>555.5555 becomes 5555555 when this option is enabled.<br>Disabling this option results in no modification of the caller id<br>value, which is necessary when the caller id represents something<br>that must be preserved. By default this option is on. |
|-----------------------------------|----------------------------------------------------------------------------------------------------|
| Maximum<br>Registration<br>Expiry | Maximum allowed time of incoming registrations and subscriptions (seconds).                                                                                                    |
| Minimum<br>Registration           | Minimum length of registrations/subscriptions (default 60).                                                                                                    |
| Default<br>Registration           | Default length of incoming/outgoing registration.                                                                                                    |
| Registration<br>Timeout           | How often, in seconds, to retry registration calls. Default 20 seconds.                                                                                                    |
| Number of<br>Registration         | Number of registration attempts before we give up.0=continue forever, hammering the other server until it accepts the registration. Default is 0 tries, continue forever.                                                                                                    |

# Security

| Options                | Definition                                                                                                    |
|------------------------|----------------------------------------------------------------------------------------------------|
| Match Auth<br>Username | If available, match user entry using the 'username' field from the authentication line instead of the 'from' field.                                                                                                    |
| Realm                  | Realm for digest authentication. Realms MUST be globally unique according to RFC 3261. Set this to your host name or domain name.                                                                                              |
| Use Domain as<br>Realm | Use the domain from the SIP Domains setting as the realm. In this case, the realm will be based on the request 'to' or 'from' header and should match one of the domain. Otherwise, the configured 'realm' value will be used. |

### Table 4-2-5 Instruction of Security

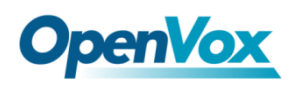

| Always Auth<br>Reject            | When an incoming INVITE or REGISTER is to be rejected, for any<br>reason, always reject with an identical response equivalent to<br>valid username and invalid password/hash instead of letting the<br>requester know whether there was a matching user or peer for<br>their request. This reduces the ability of an attacker to scan for<br>valid SIP usernames. This option is set to 'yes' by default. |
|----------------------------------|----------------------------------------------------------------------------------------------------|
| Authenticate<br>Options Requests | Enabling this option will authenticate OPTIONS requests just like INVITE requests are. By default this option is disabled.                                                                                                    |
| Allow Guest<br>Calling           | Allow or reject guest calls (default is yes, to allow). If your gateway<br>is connected to the Internet and you allow guest calls, you want<br>to check which services you offer everyone out there, by enabling<br>them in the default context.                                                                                                    |

# Media

### Table 4-2-6 Instruction of Media

| Options                | Definition                           |
|------------------------|--------------------------------------|
| TOS for SIP<br>Packets | Sets type of service for SIP packets |
| TOS for RTP<br>Packets | Sets type of service for RTP packets |

# **Codec Settings**

Select codecs from the list below.

### Figure 4-2-1 Codec Settings

| ▼ Codec Settings  |                |
|-------------------|----------------|
| Codec Priority 1: | G.711 u-law 🔻  |
| Codec Priority 2: | G.711 a-law ▼  |
| Codec Priority 3: | GSM <b>•</b>   |
| Codec Priority 4: | G.722 <b>•</b> |
| Codec Priority 5: | G.723 <b>•</b> |
| Codec Priority 6: | G.729 <b>•</b> |

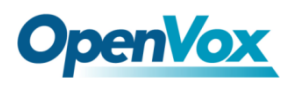

# **Advanced IAX2 Settings**

| Options          | Definition                                                                    |
|------------------|-------------------------------------------------------------------------------|
| Bind Port        | Bind port and bindaddr may be specified                                       |
| Bind Address     | More than once to bind to multiple addresses, but the first will be the       |
|                  | default.                                                                      |
| Enable IAXCompat | Cause Asterisk to spawn a separate thread when it receive a Dialplan          |
|                  | Request instead of blocking while for a response.                             |
| Enable No        | Enable No checksums.                                                          |
| Enable Delay     | You may specify a default AMA flag for iaxtel calls. It must be one of        |
| Reject           | 'default', 'omit', 'billing', or 'documentation'. These flags are used in the |
|                  | generation of call detail records.                                            |
| ADSI             | ADSI (Analog Display Services Interface) can be enable if you have (or        |
|                  | may have) ADSI compatible CPE equipment.                                      |
| SRV Loopup       | Whether or not to perform an SRV lookup on outbound calls                     |
| AMA Flags        | You may specify a global default AMA flag for iaxtel calls. These flags are   |
|                  | used in the generation of call detail records.                                |
| autokill         | If we don't get ACK to our NEW within 2000ms,and autokill is set to yes,      |
|                  | then we cancel the whole thing(that's enough time for one                     |
|                  | retransmission only ). This is used to keep things from stalling for a long   |
|                  | time for a host that is not available for bad connections.                    |
| Language         | You may specify a global default language for users. This can be specified    |
|                  | also on a per-user basis. If omitted, will fallback to English(en)            |
| Account Code     | You may specify a default account for Call Detail Records (CDRs) in           |
|                  | addition specifying on a per-user basis.                                      |

 Table 4-3-1 Instruction of General

### Table 4-3-2 Instruction of Music on Hold

| Options      | Definition                                                                      |
|--------------|---------------------------------------------------------------------------------|
| Mohsuggest   | The 'Mohsuggest' option specifies which music on hold class to suggest to the   |
|              | globally or on a per-user or per-peer basis.                                    |
| Mohinterpret | You may specify a global default language for users. This can be specified also |

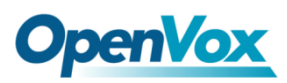

on a per-user basis. If omitted, will fallback to English(en)

| Options        | Definition                                                                                                    |
|----------------|----------------------------------------------------------------------------------------------------|
| Band Width     | Specify bandwith of low, medium, or high to control which codes are used in general                                                                                             |
| Disallow       | Fine tune codes here using "allow" and "disallow" clause with specific codes                                                                                                    |
| Allow          | Fine tune codes here using "allow" and "disallow" clause with specific codes                                                                                                    |
| Codec Priority | Codec priority controls the codec negotiation of an inbound IAX2 call.<br>This option is inherited to all user entity separately which will override<br>the setting in general. |

#### Table 4-3-3 Instruction of Codec Settings

| Options         | Definition                                                                         |
|-----------------|------------------------------------------------------------------------------------|
| Jitter Buffer   | Global default as to whether you want the jitter buffer at all                     |
| Force Jitter    | In the ideal world, when we bridge VoIP channels we don't want to jitter           |
| Buffer          | buffering on the switch, since the endpoints can each handle this. However,        |
|                 | some endpoints may have poor jitter buffers themselves, so this option will        |
|                 | force to always jitter buffer, even in this case.                                  |
| Max Jitter      | A maximum size for the jitter buffer                                               |
| Buffers         |                                                                                    |
| Resyncthreshold | When the jitter buffer notice a significant change in delay that continue over     |
|                 | a few frames, it will resync, assuming that the change in delay was caused         |
|                 | by a timestamping mix-up. The threshold for noticing a change in delay is          |
|                 | measured as twice the measured jitter plus this resync threshold.                  |
| Max Jitter      | The maximum number of interpolation frames the jitter buffer should                |
| Interps         | return in a row. Since some clients do not send CNG/DTX frames to indicate         |
|                 | silence, the jitter buffer will assume silence has begun after returning this      |
|                 | many interpolations. This prevents interpolating throughout a long silence.        |
| Jitter Target   | Number of milliseconds by which the new jitter buffer will pad its size. The       |
| Extra           | default is 40, so without modification, the new jitter buffer will set its size to |
|                 | the jitter value may help if your network normally has low jitter, but             |
|                 | occasionally has spikes.                                                           |

### Table 4-3-4 Instruction of Jitter Buffer

#### Table 4-3-5 Instruction of Misc Settings

| Options          | Definition                                                |
|------------------|-----------------------------------------------------------|
| IAX Thread Count | Establishes the number of iax helper thread to handle I/O |

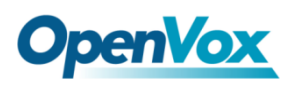

DGW-L1 User Manual

| IAX Max Thread Count       | Establishes the number of extra dynamic threads that may by    |
|----------------------------|----------------------------------------------------------------|
|                            | spawned to handle I/O                                          |
| Max Call Number            | limits the amount of call numbers allowed for each individual  |
|                            | remote IP address.                                             |
| MaxCallNumbers_Nonvalidate | used to set the combined number of call numbers that can be    |
| d                          | allocated for connections where call token validation has been |
|                            | disabled.                                                      |

#### Table 4-3-6 Instruction of Quality of Service

| Options | Definition       |
|---------|------------------|
| Tos     | Type of service  |
| Cos     | Class of service |

# **Advanced Fax Settings**

| Options              | Definition                                                                |
|----------------------|---------------------------------------------------------------------------|
| UDPTL Start          | DPTL start configure addresses                                            |
| UDPTL End            | DPTL end configure addresses                                              |
| UDPTL Checksums      | Whether to enable or disable UDP checksums on UDPTL traffic               |
| UDPTL FEC Entries    | The number of error correction entries in a UDPTL packet                  |
| UDPTL FEC Span       | The span over which parity is calculated for FEC in a UDPTL packet        |
| Use Even Ports       | Some VoIP providers will only accept an offer with an even-numbered       |
|                      | UDPTL port. Set this option so that Asterisk will only attempt to use     |
|                      | even-numbered ports when negotiating T.38. Default is no.                 |
| Maximum              | Maximum Transmission Rate                                                 |
| Transmission Rate    |                                                                           |
| Minimum              | Minimum Transmission Rate                                                 |
| Transmission Rate    |                                                                           |
| Send Progress/Status | Manager events with 'call' class permissions will receive events          |
| events to manager    | indicating the steps to initiate a fax session. Fax completion events are |
| session              | always sent to manager sessions with 'call' class permissions, regardless |
|                      | of the value of this option.                                              |
| Modem Capabilities   | Set this value to modify the default modem options.                       |
|                      | Defasult:v17,v27,v29                                                      |
| ECM                  | Enable/disable T.30 ECM(error correction mode) by default                 |

#### Table 4-4-1 Instruction of Quality of Fax Settings

# 5. Routing

| Move     | Order     | Rule Name        | From             | То                 | Rules                                                                   | Actions               |
|----------|-----------|------------------|------------------|--------------------|-------------------------------------------------------------------------|-----------------------|
| \$       | 1         | out              | sip-9000         | Port-1             | Callee_Dial_pattern<br>+[[]((-+)]<br>Caller_Dial_pattern<br>+[[](-+)]]  | 2 🗶                   |
| ¢        | 2         | 8001             | sip-8001         | Port-1             | Callee_Dial_pattern<br>+ [] (- +)]<br>Caller_Dial_pattern<br>+ [] (- +) | 2 🗙                   |
| New Call | Routing F | Rule Save Orders |                  |                    |                                                                         |                       |
|          |           |                  |                  |                    |                                                                         |                       |
| _        |           |                  |                  | New Call Ro        | uting Rule                                                              | · · ·                 |
| 'ou ar   | e allo    | owed to set up   | new routing ru   | le by              | , and a                                                                 | after setting routing |
| ules.    | move      | e rules' order b | ov pulling up ar | nd down, click 🙋   | button to edit t                                                        | he routing and        |
| ures,    |           |                  |                  |                    |                                                                         |                       |
| lelete   | it. Fi    | nally click the  | Save Orders b    | utton to save what | you set. Rules                                                          | shows current routir  |
| ules.    | Othe      | rwise you can    | set up unlimite  | ed routing rules.  |                                                                         |                       |

#### **Figure 5-1-1 Routing Rules**

# **Call Routing Rule**

There is an example for Routing rules number conversion, it transform calling, called number at the same time. Suppose you want eleven numbers start at 159 to call the eleven numbers of start at 136. Calling transform delete the three numbers from left, then writing number 086 as prefix, delete the last four numbers, and then add number 0755 at the end, it will show caller name is OpenVox. Called transform adds 086 as prefix , and Change the last two number to 88.

Figure 5-1-2

| Figure 5-1-2   |         |        |                                     |      |      |      |         |
|----------------|---------|--------|-------------------------------------|------|------|------|---------|
| processing     | prepend | prefix | Match                               | SdfR | StA  | RdfR | Caller  |
| rules          |         |        | pattern                             |      |      |      | Name    |
| Calling Transf | 086     | 159    | $\times \times \times \times$       | 4    | 0755 |      | OpenVox |
| ormation       |         |        | $\times$ $\times$ $\times$ $\times$ |      |      |      |         |
| Called         | 086     | 136    | $\times \times \times \times$       | 2    | 88   |      | N/A     |
| transformation |         |        | $\times \times \times \times$       |      |      |      |         |

You can click

New Call Routing Rule

button to set up your routings.

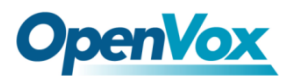

#### Figure 5-1-3 Example of Set Up Routing Rule

| <u> </u> |       |           |      |
|----------|-------|-----------|------|
| Create   | a Cal | l Routing | Rule |

| <b>V</b> Call Routing Rule                                      | ]        |                                         |          |                              |                       |                                   |     |
|-----------------------------------------------------------------|----------|-----------------------------------------|----------|------------------------------|-----------------------|-----------------------------------|-----|
| Routing Name:                                                   | support  |                                         |          |                              |                       |                                   |     |
| Call Comes in From:                                             | 9000 🔻   |                                         |          |                              |                       |                                   |     |
| Send Call Through:                                              | Port-1 • |                                         |          |                              |                       |                                   |     |
| Advance Routing Rule                                            |          |                                         |          |                              |                       |                                   |     |
| CalleeID/callerID Manipulation                                  | <i>y</i> |                                         |          |                              |                       |                                   |     |
| Callee_Dial_pattern Prepend                                     | + Prefix | [ Match Pattern ]]                      | (- SDfR  | + StA                        | )   RdfR              |                                   |     |
| Caller_Dial_pattern Prepend                                     | + Prefix | I Match Pattern ]                       | (- SDfR  | + StA                        | )   RdfR              | Caller Name                       | ×   |
| + Add More Dial Pattern Fields                                  |          |                                         |          |                              |                       | ,                                 |     |
| Time Patterns that will use this Ro                             | oute     |                                         |          |                              |                       |                                   |     |
| Time to start: - ▼ : -<br>Time to finish: - ▼ : -               | · •      | Week Day start: -<br>Week Day finish: - | <b>v</b> | Month Day s<br>Month Day fin | tart: - ▼<br>ish: - ▼ | Month start: -<br>Month finish: - | • 💥 |
| + Add More Time Pattern Fields                                  | •        |                                         |          |                              |                       |                                   |     |
|                                                                 |          |                                         |          |                              |                       |                                   |     |
| Forward Number                                                  |          |                                         |          |                              |                       |                                   |     |
| Forward Number                                                  | ŗ        |                                         |          |                              |                       |                                   |     |
| Failover Call Through Number<br>Add a Failover Call Through Pro | wider    |                                         |          |                              |                       |                                   |     |
| Save Apply Cancel                                               |          |                                         |          |                              |                       |                                   |     |

The figure above realizes that calls from "support" SIP endpoint switch you have registered will be transferred to Port-1. When "Call Comes in From" is 9000, "prepend", "prefix" and "match pattern" in "Advanced Routing Rule" are ineffective, and just "CallerID" option is available.

| <b>Table 5-1-1</b> | Definition | of Routing | <b>Options</b> |
|--------------------|------------|------------|----------------|
|--------------------|------------|------------|----------------|

| Options            | Definition                                                                                                    |
|--------------------|----------------------------------------------------------------------------------------------------|
| Routing Name       | The name of this route. Should be used to describe what types of calls this route matches (for example, 'SIP2GSM' or |
| Call Comes in From | The launching point of incoming calls.                                                                               |
| Send call Through  | The destination to receive the incoming calls.                                                                       |

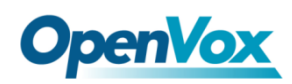

| Options                                                  | Definition                                                                                                    |
|----------------------------------------------------------|----------------------------------------------------------------------------------------------------|
| Options           Dial Patterns that will use this Route | Definition         A Dial Pattern is a unique set of digits that will select this route<br>and send the call to the designated trunks. If a dialed pattern<br>matches this route, no subsequent routes will be tried. If Time<br>Groups are enabled, subsequent routes will be checked for<br>matches outside of the designated time(s).         Rules:       X matches any digit from 0-9         Z matches any digit from 1-9       N         N matches any digit from 2-9       [1237-9] matches any digit in the brackets (example:<br>1,2,3,7,8,9)         . matches one or more dialed digits: matches one or more<br>dialed digits.       prepend: Digits to prepend to a successful match.         If the dialed number matches the patterns specified by the<br>subsequent columns, then this will be prepended before sending<br>to the trunks.         prefix: Prefix to remove on a successful match.         The dialed number is compared to this and the subsequent<br>columns for a match.         Upon a match, this prefix is removed from the dialed number<br>before sending it to the trunks.         match pattern: The dialed number will be compared against<br>the prefix + this match pattern.         Upon a match, the match pattern portion of the dialed number<br>will be sent to the trunks         SDFR(Stripped Digits from Right): The amount of digits to be<br>deleted from the right end of the number. If the value of this<br>item exceeds the length of the current number, the whole<br>number will be deleted.         RDFR( Reserved Digits from Right): Designated information to be<br>added to the right end of the current number. |
|                                                          | <b>Caller Name</b> : What caller name would you like to set before sending this call to the endpoint. Native language charset is                                                                                                    |
|                                                          | allowable, e.g. Chinese charset, Latin charset.                                                                                                    |
| Forward Number                                           | What destination number will you dial?<br>This is very useful when you have a transfer call.                                                                                                    |

#### Table 5-1-2 Description of Advanced Routing Rule

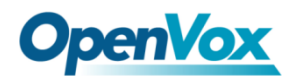

Failover Call ThroughThe gateway will attempt to send the call out each of these inNumberthe order you specify.

You can create various time routes and use these time conditions to limit some specific calls.

#### Figure 5-1-4 Advance Routing Rule

| Advance Routing Rule           |          |                 |          |       |         |             |   |
|--------------------------------|----------|-----------------|----------|-------|---------|-------------|---|
| CalleeID/callerID Manipulation |          |                 |          |       |         |             |   |
| Callee_Dial_pattern Prepend    | + Prefix | I Match Pattern | ] (-SDfR | + StA | )  RdfR |             |   |
| Caller_Dial_pattern Prepend    | + Prefix | I Match Pattern | ] (-SDfR | + StA | )  RdfR | Caller Name | * |
| + Add More Dial Pattern Fields |          |                 |          |       |         |             |   |

Figure 5-1-5 Time Patterns that will use this Route

| Time Patterns that will use this Route |                        |                                           |                      |   |
|----------------------------------------|------------------------|-------------------------------------------|----------------------|---|
| Time to start: 00 ▼ : 00 ▼             | Week Day start: Monday | Month Day start: 01  Month Day finish: 31 | Month start: January | × |
| + Add More Time Pattern Fields         | Thuisday               | Monur Day Innan. 31                       | March V              |   |

If you configure like this, then from January to March, from the first day to the last day of these months, from Monday to Thursday, from 00:00 to 02:00, during this time (meet all above time conditions), all calls will follow this route. And the time will synchronize with your Sever time.

**Figure 5-1-6 Change Rules** 

| Forward Number |  |
|----------------|--|
| Forward Number |  |

You can configure forward number when you have a transfer call.

#### Figure 5-1-7 Failover Call Through Number

| Failover Call Through Number         |        |
|--------------------------------------|--------|
| Failover Call Through Number 1:      | None • |
| Add a Failover Call Through Provider |        |

You can add one or more "Failover Call Through Numbers".

## Groups

Sometimes you want to make a call through one port, but you don't know if it is available, so you have to check which port is free. That would be troublesome. But with our product, you don't need to worry about it. You can combine many Ports or SIP to groups. Then if you want to make a call, it will find available port automatically.

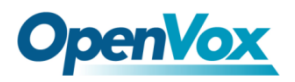

### Figure 5-2-1 Establish Group

| Routing Groups |                     |
|----------------|---------------------|
| Group Name:    |                     |
| Туре:          | T1/E1 •             |
| Policy         | Ascending           |
| Members        | NO. All<br>1 Port-1 |
|                |                     |

Save Apply Cancel

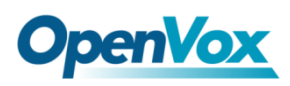

# 6. Network

• On "Network" page, there are three sub-pages, "WAN Settings", "DDNS Settings", "Toolkit".

# WAN/LAN Settings

There are two types of WAN port IP, Static and DHCP. Static is the default type, and it is 172.16.100.1. The LAN port is a fixed IP and it is 192.168.100.1.

| WAN Setting      |                   |
|------------------|-------------------|
| Interface:       | eth0              |
| Туре:            | Static 💌          |
| MAC:             | A0:98:05:01:DB:4B |
| IP Address:      | 172.16.100.1      |
| Netmask:         | 255.255.0.0       |
| Default Gateway: | 172.16.0.1        |
| LAN Setting      |                   |
| Interface:       | eth1              |
| Enable:          | ON                |
| MAC:             | A0:98:05:01:DB:4C |
| IP Address:      | 192.168.100.1     |
| Netmask:         | 255.255.2         |
| Default Gateway: | 192.168.0.1       |

Figure 6-1-1 WAN/LAN Settings Interface

### Table 6-1-1Definition of WAN/LAN Settings

| Options   | Definition                                                                                                    |
|-----------|----------------------------------------------------------------------------------------------------|
| Interface | Specify which interface to capture packets from. 'All' means capture packets from all interfaces.                    |
| Туре      | The method to get IP.<br>Static: manually set up your gateway IP.<br>DHCP: automatically get IP from your local LAN. |
| MAC       | Physical address of your network interface.                                                                          |
| Address   | The IP address of your gateway.                                                                                      |

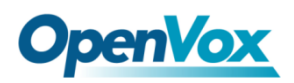

| Network         | The subnet mask of your gateway. |
|-----------------|----------------------------------|
| Default Gateway | Default getaway IP address.      |

Basically this info is from your local network service provider, and you can fill in four DNS servers.

| DNS Servers   |         |
|---------------|---------|
| DNS Server 1: | 8.8.8.8 |
| DNS Server 2: |         |
| DNS Server 3: |         |
| DNS Server 4: |         |

### Figure 6-1-2 DNS Interface

**DNS Servers:** A list of DNS IP address. Basically this info is from your local network service provider.

# **DDNS Settings**

You can enable or disable DDNS (dynamic domain name server).

#### **Figure 6-2-1 DDNS Interface**

| DDNS Settings |          |
|---------------|----------|
| DDNS          | ON       |
| Туре:         | phddns 🔻 |
| User Name:    |          |
| Password:     |          |
| Your domain:  |          |

Save

| Table 6-2-1 | Definition | of DDNS | Settings |
|-------------|------------|---------|----------|
|-------------|------------|---------|----------|

| Options  | Definition                                      |
|----------|-------------------------------------------------|
| DDNS     | Enable/Disable DDNS(dynamic domain name server) |
| Туре     | Set the type of DDNS server.                    |
| Username | Your DDNS account's login name.                 |
| Password | Your DDNS account's password.                   |

OpenVox Communication Co.Ltd

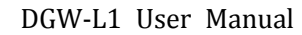

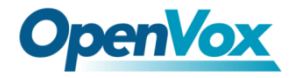

Your domain

The domain to which your web server will belong.

# Toolkit

It is used to check network connectivity. Support Ping command on web GUI.

### Figure 6-3-1 Network Connectivity Checking

| www.google.com                                                                                                    | Ping                                                                                                    |                          |
|----------------------------------------------------------------------------------------------------|----------------------------------------------------------------------------------------------------|--------------------------|
| www.google.com                                                                                                    | Traceroute                                                                                                    |                          |
| Report                                                                                                    |                                                                                                    |                          |
|                                                                                                    |                                                                                                    | ping -c 4 www.google.com |
| PING www.google.com (64.233.16<br>64 bytes from 64.233.162.83; seq=<br>64 bytes from 64.233.162.83; seq=<br>64 bytes from 64.233.162.83; seq=<br>www.google.com ping statistics<br>4 packets transmitted, 3 packets re<br>round-trip min/avg/max = 316.249/ | 2.83): 56 data bytes<br>1 ttl=37 time=316.708 ms<br>2 ttl=37 time=317.361 ms<br>3 ttl=37 time=316.249 ms<br><br>ceived, 25% packet loss<br>316.772/317.361 ms |                          |
|                                                                                                    |                                                                                                    | Result                   |

Successfully ping [ www.google.com ] .

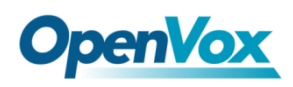

# 7. Advanced

# **Asterisk API**

When you make "Enable" switch to "ON", this page is available.

| General         |                                          |
|-----------------|------------------------------------------|
| Enable:         | ON                                       |
| Port:           | 5038                                     |
| Manager         |                                          |
| Manager Name:   | admin                                    |
| Manager secret: | admin                                    |
| Deny:           | 0.0.0/0.0.0.0                            |
| Permit:         | 172.16.100.110/255.255.0.0&192.168.1.0/2 |
| Rights          |                                          |
| System:         | read: 🗹 write: 🗹                         |
| Call:           | read: 🗹 write: 🗹                         |
| Log:            | read: 🗹 write: 🗹                         |
| Verbose:        | read: 🗹 write: 🗹                         |
| Command:        | read: 📃 write: 🗹                         |
| Agent:          | read: 🗹 write: 🗹                         |
| User:           | read: 🖉 write: 🖉                         |

### Figure 7-1-1 API Interface

| <b>Fable 7-1-</b> 1 | Definition | of Asterisk API |
|---------------------|------------|-----------------|
|---------------------|------------|-----------------|

write: 🗹

| Options | Definition          |
|---------|---------------------|
| Port    | Network port number |

Config:

,

read: 🗹

| Manager Name   | Name of the manager without space                                                                                                    |  |
|----------------|----------------------------------------------------------------------------------------------------|--|
| Manager secret | Password for the manager.<br>Characters: Allowed characters "+.<>&0-9a-zA-Z".<br>Length:4-32 characters.                                     |  |
| Deny           | If you want to deny many hosts or networks, use char & asseparator.Example:0.0.0.0/0.0.0.0or192.168.1.0/255.255.255.0&10.0.0/255.0.0.0       |  |
| Permit         | If you want to permit many hosts or network, use char & as separator. Example: 0.0.0.0/0.0.0.0 or 192.168.1.0/255.255.255.0&10.0.0/255.0.0.0 |  |
| System         | General information about the system and ability to run<br>system management commands, such as Shutdown,<br>Restart, and Reload.             |  |
| Call           | Information about channels and ability to set information in a running channel.                                                              |  |
| Log            | Logging information. Read-only. (Defined but not yet                                                                                         |  |
| Verbose        | Verbose information. Read-only. (Defined but not yet                                                                                         |  |
| Command        | Permission to run CLI commands. Write-only.                                                                                                  |  |
| Agent          | Information about queues and agents and ability to add queue members to a queue.                                                             |  |
| User           | Permission to send and receive UserEvent.                                                                                                    |  |
| Config         | Ability to read and write configuration files.                                                                                               |  |
| DTMF           | Receive DTMF events. Read-only.                                                                                                    |  |
| Reporting      | Ability to get information about the system.                                                                                                 |  |
| Dialplan       | Receive NewExten and Var Set events. Read-only.                                                                                              |  |
| Originate      | Permission to originate new calls. Write-only.                                                                                               |  |
| All            | Select all or deselect all.                                                                                                    |  |

Once you set like the above figure, the host 172.16.100.110/255.255.0.0 is allowed to access the gateway API. Please refer to the following figure to access the gateway API by putty. 172.16.100.110 is the gateway's IP, and 5038 is its API port.

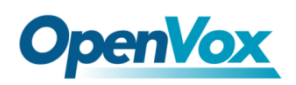

#### **Figure 7-1-2 Putty Access**

| P 172.16.100.110 - PuTTY                  |
|-------------------------------------------|
| [wh@IX130 tmp]#telnet 172.16.100.110 5038 |
| Asterisk Call Manager/1.3                 |
| action: login                             |
| username: admin                           |
| secret: admin                             |
|                                           |
| Response: Success                         |
| Message: Authentication accepted          |
|                                           |
| Event: FullyBooted                        |
| Privilege: system,all                     |
| Status: Fully Booted                      |
|                                           |

## **Asterisk CLI**

In this page, you are allowed to run Asterisk commands.

#### Figure 7-2-1 Asterisk Command Interface

| Asterisk CLI |           |
|--------------|-----------|
| Command:     | ? Execute |

#### Output:

| Execute a shell command                                   |
|-----------------------------------------------------------|
| acl show Show a named ACL or list all named ACLs          |
| ael reload Reload AEL configuration                       |
| ael set debug {read tokens mac Enable AEL debugging flags |
| agent logoff Sets an agent offline                        |
| agent show Show status of agents                          |
| agent show online Show all online agents                  |
| agi dump html Dumps a list of AGI commands in HTML format |
| agi exec Add AGI command to a channel in Async AGI        |
| agi set debug [on off] Enable/Disable AGI debugging       |
|                                                           |

### Table 7-2-1 Definition of Asterisk CLI

| Options | Definition                                                                                                    |
|---------|----------------------------------------------------------------------------------------------------|
| Command | Type your Asterisk CLI commands here to check or debug<br>your gateway.<br>e.g, type "help" or "?" you will get all help information. |

If you type "help" or "?" and execute it, the page will show you the executable commands.

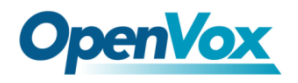

# **Asterisk File Editor**

On this page, you are allowed to edit and create configuration files. Click the file to edit.

#### **Figure 7-3-1 Configuration Files List**

| Prime Config. Files     |                       |           |  |
|-------------------------|-----------------------|-----------|--|
| File Name               |                       | File Size |  |
| <u>ystem.conf</u>       |                       | 92        |  |
| sip.conf                |                       | 105       |  |
| sip endpoints.conf      |                       | 1683      |  |
| logger.conf             |                       | 4765      |  |
| extensions.conf         |                       | 122       |  |
| sip_general.conf        | o general.conf        |           |  |
| extensions macro.conf   | extensions_macro.conf |           |  |
| extensions routing.conf |                       | 1111      |  |
| dahdi-channels.conf     |                       | 184       |  |
| chan dahdi.conf         |                       | 871       |  |
| <u>17.conf</u>          |                       | 391       |  |
| Config. Files List      |                       |           |  |
| File Name               | File Size             |           |  |
| aciconf                 | 2817                  |           |  |
| agents.conf             | 2531                  |           |  |
| alarmreceiver.conf      | 2084                  |           |  |
| amd.conf                | 767                   |           |  |
| sterisk.conf 4237       |                       |           |  |
| andar.conf 5171         |                       |           |  |
| ccss.conf               | 8827                  |           |  |
| cdr.conf                | 133                   |           |  |
|                         |                       |           |  |
| cdr_custom.conf         | 1617                  |           |  |

Click "New Configuration File" to create a new configuration file. After editing or creating, please reload Asterisk.

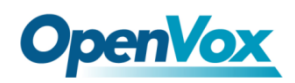

# 8. Logs

On the "Log Settings" page, you should set the related logs on to scan the responding logs page. For example, set "System Logs" on like the following, then you can turn to "System" page for system logs, otherwise, system logs is unavailable. And the same with other log pages.

## Log Settings

| System Logs   |                      |
|---------------|----------------------|
| Auto clean:   | ON maxsize : 500KB 🔻 |
| Asterisk Logs |                      |
| Verbose:      | OFF                  |
| Notice:       | OFF                  |
| Warning:      | OFF                  |
| Debug:        | OFF                  |
| Error:        | ON                   |
| DTMF:         | OFF                  |
| Auto clean:   | ON maxsize : 2MB     |
| SIP Logs      |                      |
| SIP Logs:     | OFF                  |
| Auto clean:   | ON maxsize : 2MB 🔻   |
| IAX2 Logs     |                      |
| IAX2 Logs:    | OFF                  |
| Auto clean:   | ON maxsize : 2MB V   |

Figure 8-1-1 Logs Settings

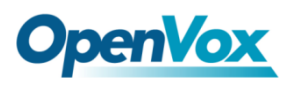

| MFC/ KZ LOgs     |                    |
|------------------|--------------------|
| MFC/R2 Logs:     | OFF                |
| Auto clean:      | ON maxsize : 2MB V |
| PRI Logs         |                    |
| PRI Logs:        | OFF                |
| Auto clean:      | ON maxsize : 2MB V |
| SS7 Logs         |                    |
| SS7 Logs:        | OFF                |
| Auto clean:      | ON maxsize : 2MB V |
| Call Statistics  |                    |
| Call Statistics: | ON                 |
| System Notice    |                    |
| Enable:          | OFF                |
| Check Interval:  | Every week •       |
| Save             |                    |

| Table 8-1-1 Definition of Logs |
|--------------------------------|
|--------------------------------|

| Options                      | Definition                                                                                                    |
|------------------------------|----------------------------------------------------------------------------------------------------|
| Auto clean:<br>(System Logs) | <ul> <li>switch on : when the size of log file reaches the max size, the system will cut a half of the file. New logs will be retained.</li> <li>switch off : logs will remain, and the file size will increase gradually.</li> <li>default on, default size=1MB</li> </ul> |
| Verbose:                     | Asterisk console verbose message switch.                                                                                                    |
| Notice:                      | Asterisk console notice message switch.                                                                                                    |
| Warning:                     | Asterisk console warning message switch.                                                                                                    |
| Debug:                       | Asterisk console debug message switch.                                                                                                    |
| Error:                       | Asterisk console error message switch.                                                                                                    |
| DTMF:                        | Asterisk console DTMF info switch.                                                                                                    |

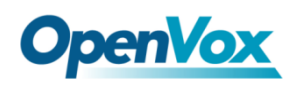

| Auto clean:<br>(asterisk logs) | <ul> <li>switch on : when the size of log file reaches the max size, the system will cut a half of the file. New logs will be retained.</li> <li>Switch off: logs will remain, and the file size will increase gradually.</li> <li>default on, default size=100KB</li> </ul>          |
|--------------------------------|----------------------------------------------------------------------------------------------------|
| SIP Logs:                      | Whether enable or disable SIP log.                                                                                                    |
| Auto clean:<br>(SIP logs)      | <ul> <li>switch on : when the size of log file reaches the max size, the system will cut a half of the file. New logs will be retained.</li> <li>Switch off: logs will remain, and the file size will increase gradually.</li> <li>default on, default size=2MB</li> </ul>            |
| IAX2 Logs                      | Whether enable or disable IAX log                                                                                                    |
| Auto clean                     | <ul> <li>switch on : when the size of log file reaches the max size, the system will cut a half of the file. New logs will be retained.</li> <li>Switch off: logs will remain, and the file size will increase gradually.</li> <li>default on, default size=2MB</li> </ul>            |
| MFC/ R2 Logs                   | Whether enable or disable MFC/ R2 Logs log.                                                                                                    |
| Auto clean                     | <ul> <li>switch on : when the size of log file reaches the max size,</li> <li>the system will cut a half of the file. New logs will be retained.</li> <li>Switch off: logs will remain, and the file size will increase gradually.</li> <li>default on, default size=100KB</li> </ul> |
| PRI Logs                       | PRI port logs. You can choose one or more ports. If you choose<br>"All", the "PRI" page will show you the logs about all the ports.                                                                                                    |
| Auto clean (PRI logs)          | <ul> <li>switch on : when the size of log file reaches the max size, the system will cut a half of the file. New logs will be retained.</li> <li>Switch off: logs will remain, and the file size will increase gradually.</li> <li>default on, default size=2MB</li> </ul>            |
| .SS7 Logs                      | Whether enable or disable SS7 log                                                                                                    |

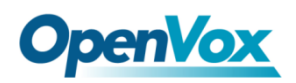

| Auto clean      | <ul> <li>switch on : when the size of log file reaches the max size, the system will cut a half of the file. New logs will be retained.</li> <li>Switch off: logs will remain, and the file size will increase gradually.</li> <li>default on, default size=100KB</li> </ul> |
|-----------------|----------------------------------------------------------------------------------------------------|
| Call Statistics | Whether enable or disable Call Statistics.                                                                                                    |

# System

### Figure 8-2-1System Logs Output

| System Logs         |                       |
|---------------------|-----------------------|
|                     |                       |
| [2012/01/01 23:29:0 | 08] first starting up |
| [2012/01/01 23:29:2 | 27] Power on          |
|                     |                       |
| [2015/03/25 20:50:1 | 18] Kernel upgrade    |
| [2015/03/25 20:50:2 | 20] Basefs upgrade    |
| [2015/03/25 20:50:4 | 40] Power off         |
| [2015/03/25 20:51:1 | 14] Power on          |
| [2015/03/25 19:35:4 | 47] Power on          |
| [2015/03/25 19:41:1 | 15] Power off         |
| [2015/03/25 19:41:5 | 52] Power on          |
| [2015/03/25 19:49:0 | 08] Power on          |
| [2015/03/25 19:56:2 | 25] Power on          |
| [2015/03/25 20:01:2 | 22] Power on          |
| [2015/03/25 22:47:5 | 50] Power on          |
| [2015/03/25 23:25:1 | 13] Power on          |
| [2015/03/25 23:40:0 | 09] Power on          |
| [2015/03/26 03:40:4 | 48] Power on          |
| [2015/03/26 04:17:0 | 00] Power on          |
| [2015/03/26 05:37:0 | 03] Power on          |
| [2015/03/26 08:49:0 | 08] Power on          |
| [2015/03/26 09:04:2 | 24] Power on          |
| [2015/03/26 09:30:0 | 00] Power on          |
|                     |                       |
| [2015/03/26 12:01:3 | 38] Kernel upgrade    |
| [2015/03/26 12:01:4 | 40] Basefs upgrade    |
| [2015/03/26 13:32:4 | 49] first starting up |
| [2015/03/26 13:32:5 | 52] Power off         |
| [2015/03/26 13:33:3 | 30] Power on          |
|                     |                       |

Refresh Rate: Off

Refresh Clean Up

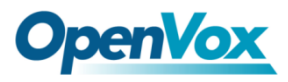

## Asterisk

Figure 8-3-1 Asterisk Logs

| Asterisk Logs |
|---------------|
|---------------|

Dec 31 09:25:40 (none) asterisk[1187]: ERROR[3782][C-00000074]: chan\_dahdi.c:4395 in dahdi\_r2\_write\_log: Chan 28 - Failed to write MF tone to channel 28: Resource temporarily unavailable (\*mporarily unavailable Dec 31 09:5740 (none) asterisk[1187]: ERROR[3782][C-00000074]: chan\_dahdi.c:4094 in dahdi\_r2\_on\_os\_error: OS error on chan 28: Resource temporarily unavailable Dec 31 09:29:13 (none) asterisk[1187]: ERROR[5168][C-000000cf]: chan\_dahdi.c:4395 in dahdi\_r2\_write\_log: Chan 29 - Failed to read from channel 29: Resource temporarily unavailable Dec 31 09:29:13 (none) asterisk[1187]: ERROR[5168][C-000000cf]: chan\_dahdi.c:4094 in dahdi\_r2\_on\_os\_error: OS error on chan 29: Resource temporarily unavailable Dec 31 10:13:21 (none) asterisk[1187]: ERROR[23271][C-00000526]: chan\_dahdi.c:4395 in dahdi\_r2\_write\_log: Chan 30 - Failed to read from channel 30: Resource temporarily unavailable Dec 31 10:13:21 (none) asterisk[1187]: ERROR[23271][C-00000526]: chan\_dahdi.c:4094 in dahdi\_r2\_on\_os\_error: OS error on chan 30: Resource temporarily unavailable Dec 31 11:01:37 (none) asterisk[1187]: ERROR[10310][C-000009eb]: chan\_dahdi.c:4395 in dahdi\_r2\_write\_log: Chan 21 - Failed to read from channel 21: Resource temporarily unavailable Dec 31 11:01:37 (none) asterisk[1187]: ERROR[10310][C-000009eb]: chan\_dahdi.c:4094 in dahdi\_r2\_on\_os\_error: OS error on chan 21: Resource temporarily unavailable Dec 31 11:28:43 (none) asterisk[1187]: ERROR[21177][C-00000c9c]: chan\_dahdi.c:4395 in dahdi\_r2\_write\_log: Chan 20 - Failed to read from channel 20: Resource temporarily unavailable Dec 31 11:28:43 (none) asterisk[1187]: ERROR[21177][C-00000c9c]: cham\_dahdi.c:4094 in dahdi\_r2\_on\_os\_error: OS error on cham 20: Resource temporarily unavailable Dec 31 13:21:55 (none) asterisk[1187]: ERROR[1785][C-000017e5]: cham\_dahdi.c:4395 in dahdi\_r2\_write\_log: Cham 29 - Failed to read from chammel 29: Resource temporarily unavailable umavailable
Dec 31 13:21:55 (none) asterisk[187]: ERROR[1785][C-000017e5]: chan\_dahdi.c:4094 in dahdi\_r2\_on\_os\_error: 05 error on chan 29: Resource temporarily unavailable
Dec 31 13:24:07 (none) asterisk[187]: ERROR[1451]: chan\_dahdi.c:4395 in dahdi\_r2\_write\_log: Chan 7 - Failed to read from channel 7: Resource temporarily unavailable
Dec 31 13:24:07 (none) asterisk[187]: ERROR[1451]: chan\_dahdi.c:4395 in dahdi\_r2\_on\_os\_error: 05 error on chan 7: Resource temporarily unavailable
Dec 31 13:24:07 (none) asterisk[187]: ERROR[1451]: chan\_dahdi.c:4395 in dahdi\_r2\_on\_os\_error: 05 error on chan 7: Resource temporarily unavailable
Dec 31 13:29:58 (none) asterisk[187]: ERROR[1445]: chan\_dahdi.c:4395 in dahdi\_r2\_on\_os\_error: 05 error on chan 1: Resource temporarily unavailable
Dec 31 13:29:58 (none) asterisk[187]: ERROR[1445]: chan\_dahdi.c:4094 in dahdi\_r2\_on\_os\_error: 05 error on chan 1: Resource temporarily unavailable
Dec 31 13:29:58 (none) asterisk[187]: ERROR[1445]: chan\_dahdi.c:4094 in dahdi\_r2\_on\_os\_error: 05 error on chan 1: Resource temporarily unavailable
Dec 31 13:29:58 (none) asterisk[187]: ERROR[145]: chan\_dahdi.c:4094 in dahdi\_r2\_on\_os\_error: 05 error on chan 1: Resource temporarily unavailable
Dec 31 13:29:58 (none) asterisk[187]: ERROR[145]: chan\_dahdi.c:4094 in dahdi\_r2\_on\_os\_error: 05 error on chan 1: Resource temporarily unavailable
Dec 31 13:29:58 (none) asterisk[187]: ERROR[145]: chan\_dahdi.c:4094 in dahdi\_r2\_on\_os\_error: 05 error on chan 1: Resource temporarily unavailable
Dec 31 13:29:58 (none) asterisk[187]: ERROR[145]: chan\_dahdi.c:4094 in dahdi\_r2\_on\_os\_error: 05 error on chan 11: Resource temporarily unavailable
Dec 31 13:29:58 (none) asterisk[187]: ERROR[145]: chan\_dahdi.c:4094 in dahdi\_r2\_on\_os\_error: 05 error on chan 11 = Failed to write MF tone to channel 11: Resource
temporariy unavailable
Dec 31 13:29:58 (none) asterisk[187]: ERROR[1737][C-000193c]: chan\_dahdi.c:4395 in dahdi\_r2\_write\_log: Chan 11 - Failed to write MF tone to channel 11: Resource
temporariy unavailable
Dec 31 13:29:5 temporarily unavailable (temporarily unavailable Dec 31 13:35:66 (none) asterisk[1187]: ERROR[7377][C-0000193c]: chan\_dahdi.c:4094 in dahdi\_r2\_on\_os\_error: OS error on chan 11: Resource temporarily unavailable Dec 31 13:41:55 (none) asterisk[1187]: ERROR[9791][C-000019df]: chan\_dahdi.c:4395 in dahdi\_r2\_write\_log: Chan 25 - Failed to write MF tone to channel 25: Resource temporarily unavailable Dec 31 13:41:55 (none) asterisk[1187]: ERROR[9791][C-000019df]: chan\_dahdi.c:4094 in dahdi\_r2\_on\_os\_error: OS error on chan 25: Resource temporarily unavailable Refresh Rate: Off 
Refresh Clean Up Download

On the pages of "system", "Asterisk", "SIP", "IAX2", "SS7", and "MFC/R2", there are some functions: Displays the log by port, refresh regularly and log download.

## **Statistics**

| Figure | 8-9-1 | Call | <b>Statistics</b> |
|--------|-------|------|-------------------|
|--------|-------|------|-------------------|

| Statistics               |            |           |             |           |         |               |                   |                |        |
|--------------------------|------------|-----------|-------------|-----------|---------|---------------|-------------------|----------------|--------|
| Answered                 | Congestion | Call Busy | Call Failed | No Answer | Unknown | Current calls | Accumulated Calls | Calls duration | ASR    |
| 46031                    | 0          | 0         | 113         | 0         | 0       | 0             | 46144             | 2761938        | 99.76% |
| Refresh Reset Statistics |            |           |             |           |         |               |                   |                |        |

The figure of call statistics, you'll find "Answered" "Congestion" "Call Busy" "Call Failed" "No Answer" "Current Calls" "Unknown" "Current calls" "Accumulated Calls" "Calls duration" and "ASR".